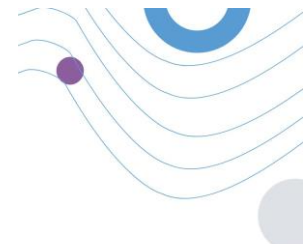

# **Healthentia**

| DMIN                     |                                                                             |                                                            | 1                      |                              |                       |
|--------------------------|-----------------------------------------------------------------------------|------------------------------------------------------------|------------------------|------------------------------|-----------------------|
| Deebboard                | ⊜ Overview                                                                  | Live update:                                               | Notification           |                              |                       |
|                          | Patients Online East Connections                                            | o 154                                                      | D 2,345                | 3,568<br>this month          | •                     |
| Patient List             | 1.04                                                                        | 1.54                                                       | Notification Count     | Period/Frequency             | • —                   |
| Dynamic Lists            | 130                                                                         | 128                                                        | 150                    | Daily                        |                       |
| Tag Management           | 14                                                                          | -14                                                        | 50                     | Weekly                       |                       |
|                          | 0.84                                                                        | 0.84                                                       | 50                     | Monthly t                    |                       |
|                          | 0 m                                                                         | C.6A                                                       | 150                    | Darty                        |                       |
| Notification List        | 0.78                                                                        | 0.78                                                       | 150                    | Daile                        | :ttealthentia         |
| Notification Templates   |                                                                             |                                                            | 199                    | 1                            |                       |
| Instant Notification     | 00:00 04:00 08:00 12:00 16:00                                               | 20.00 00.00                                                |                        |                              |                       |
| Automated Notification   | @ Quastionnaires                                                            |                                                            |                        |                              |                       |
| Questionnaire Management | () destonnanes                                                              |                                                            |                        |                              | θ                     |
|                          | 327 ~ (to 145 patients) (to 145 patients) (to 145 patients) total questions | 06:25:00                                                   | e time                 | 0<br>www.ed.Questionstilling |                       |
|                          | Questionnaires                                                              |                                                            |                        |                              | <b>(</b> )            |
| User Management          | 12 Patient #234                                                             | 1183] Activity Logging                                     |                        | 50                           |                       |
| User Roles & Permissions | hours o Active P                                                            | lease fill the questionsaire based o                       | n your past activity   | Queimor                      |                       |
| Category Management      | 16 Patient #064 [#                                                          | 118] Sleep Control<br>lease fill the questionnaire based o | n your sleep activity  | 10                           | Login                 |
|                          |                                                                             |                                                            | o hour actuals secured |                              | Encort Dominant 2     |
|                          |                                                                             |                                                            |                        |                              | For gost Pussimor 0-7 |
|                          |                                                                             |                                                            |                        |                              |                       |
|                          |                                                                             |                                                            |                        |                              |                       |
|                          |                                                                             |                                                            |                        |                              |                       |
|                          |                                                                             |                                                            |                        |                              |                       |

## INSTRUCȚIUNI DE UTILIZARE

## PROFESIONIȘTI DIN DOMENIUL SĂNĂTĂȚII

**i** IFU Version v4.0.2 (01/06/2025)

INNOVATION SPRINT SRL Clos Chapelle-aux-Champs 30, bte 1.30.30 1200 Brussels, Belgium

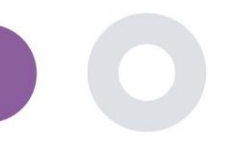

## DESPRE

Portalul Healthentia este o colecție de diverse module. Mai multe module sunt considerate dispozitive medicale și sunt acoperite de marcajul CE în conformitate cu Regulamentul european 2017/745 overview, their reports and their measurements.

- Tablou de bord bazat pe subiecte: Sistemul HEALTHENTIA oferă mai multe tablouri de bord la nivel de subiect. Există trei mari categorii de informații care pot fi prezentate prin vizualizări legate de fiecare subiect: prezentarea generală a subiecților, rapoartele și măsurătorile acestora.
- Alerte: Funcționalitatea Alerte utilizează o interfață utilizator pentru a stabili reguli și praguri privind valorile colectate din diverse surse, cum ar fi răspunsurile la chestionare sau dispozitivele IoT, ca număr absolut pentru o perioadă de timp sau relativ la vectorii anteriori într-o perioadă de timp. Acestea vor crea apoi alerte pentru medici sau vor eticheta pacienții.

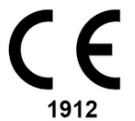

- Coaching virtual: este funcționalitatea care permite utilizatorului (subiect/pacient) să interacționeze cu un coach conversațional întrupat în scopuri informative și motivaționale. Utilizatorii aplicației HEALTHENTIA Mobile pot interacționa cu antrenorul virtual prin intermediul limbajului natural într-o manieră controlată (de exemplu, fără intrare liberă de text/speech). Dialogurile care sunt susținute de antrenorul virtual sunt interacțiuni scenarizate, care sunt scrise de experții noștri clinici. Utilizatorii pot naviga prin dialoguri alegând la fiecare etapă a conversației între o serie de opțiuni de răspuns oferite. În acest fel, este posibil să se ofere o interfață atractivă în limbaj natural pentru antrenorul virtual, păstrând în același timp un control strict asupra informațiilor care sunt furnizate utilizatorului sau asupra sfaturilor care sunt date.
- Alte module de susținere ale portalului: Servicii de studiu (editor de chestionare, chestionar compozit, configurator de studiu, studiu multisite), listă de subiecte, tablou de bord la nivel de studiu.
- Alte module de susținere ale backed: programator, securitate și reglementare, management, manipularea datelor, API și SDK.

#### Informații

Pentru mai multe informații, vă rugăm să vizitați: <u>https://healthentia.com</u> Pentru orice întrebări sau solicitări legate de confidențialitate, puteți contacta: <u>dpo@healthentia.com</u> Pentru întrebări generale, puteți contacta: <u>info@healthentia.com</u>

#### Raport de incident grav

Orice incident grav care a avut loc în legătură cu Healthentia Medical Device App, puteți contacta producătorul (Innovation Sprint Srl) în: <a href="mailto:support@healthentia.com">support@healthentia.com</a> și autoritatea care are jurisdicție în localitatea dumneavoastră.

#### Asistență tehnică

Serviciul de asistență medicală este oferit la cel mai bun nivel de efort. Pentru orice întrebări de asistență tehnică, puteți contacta: support@healthentia.com Echipa noastră de asistență vă va răspunde în termen de 1 zi lucrătoare.

#### Versiunea pe hârtie a IFU

Dacă doriți o versiune pe hârtie a instrucțiunilor de utilizare, vă rugăm să contactați producătorul la următoarea adresă de e-mail: <u>info@healthentia.com</u>. Aceasta va fi livrată în termen de 7 zile calendaristice de la primirea solicitării.

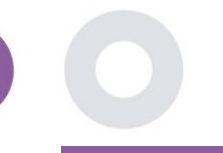

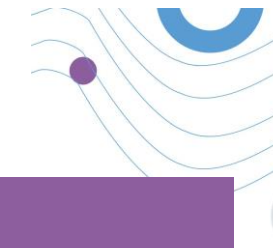

## **SCOPUL URMĂRIT**

Healthentia este un software destinat pentru: a) colectarea și transmiterea de date fiziologice, inclusiv ritmul cardiac, tensiunea arterială, saturația de oxigen și greutatea, direct către furnizorii de servicii medicale prin mijloace electronice automate în combinație cu dispozitive IoT validate; b) vizualizarea (tablouri de bord bazate pe subiecți) și tratarea matematică a datelor (analiza tendințelor, alerte) legate de parametrii fiziologici ai subiectului cu boală cronică monitorizat c) transmiterea rezultatelor pacientului și a scorurilor rezultatelor legate de starea de sănătate a pacientului, factorii care afectează sănătatea, calitatea vieții legate de sănătate, cunoștințele despre boală și aderența la tratament prin intermediul chestionarelor validate ; d) interacțiunea utilizatorului (subiect/pacient) cu un antrenor virtual conversațional în scopuri informative și motivaționale, pentru a sprijini telemonitorizarea subiectului, luarea deciziilor și antrenamentul virtual.

## **BENEFICII CLINICE**

Utilizarea Healthentia permite:

- Furnizarea de informații obiective pentru profesioniștii din domeniul sănătății pentru a sprijini diagnosticul.
- Evidențierea evoluției parametrilor fiziologici prin analiza tendințelor de intrare ale pacientului
- Să permită profesioniștilor din domeniul sănătății să ofere aceeași calitate a îngrijirii și aceeași siguranță ca și standardul de îngrijire.

## **INDICAȚII CLINICE**

Telemonitorizarea pacienților cu boli cronice (cum ar fi insuficiența cardiacă, cancerul, BPOC etc.)

## CONTRAINDICAȚII

- Healthentia nu este destinat monitorizării pacienților în situații critice (sala de operație, urgență, terapie intensivă).
- Orice afecțiune fizică sau cognitivă care, în opinia clinică, ar împiedica pacientul să utilizeze Healthentia, de exemplu, demența.
- Dispozitivul nu trebuie utilizat în timpul sarcinii.
- Healthentia nu a fost testat pe populația pediatrică. Prin urmare, Healthentia este destinat exclusiv utilizării de către adulți (>18 ani) și nu acoperă utilizarea de către copii.

## GRUPUL ȚINTĂ DE PACIENȚI

Pacienții cu boli cronice care iau parte la o investigație clinică sau la un tratament medical

## UTILIZATORI VIZAŢI

Telemonitorizarea pacienților și a profesioniștilor din domeniul sănătății

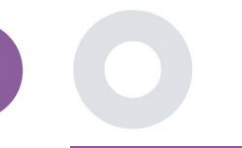

## MEDIUL DE UTILIZARE ȘI DURATA

Healthentia poate fi utilizat ca soluție de monitorizare la distanță a pacienților pentru pacienții care sunt externați din spital și trebuie să urmeze un anumit tratament. Durata depinde de studiu sau intervenție sau de voința pacientului.

## AVERTISMENTE

- Dispozitivul nu este destinat să înlocuiască îngrijirea unui profesionist din domeniul sănătății, inclusiv prescrierea, diagnosticarea sau tratamentul.
- Consultați periodic tabloul de bord al alertelor, deoarece acesta poate influența urmărirea pacienților dumneavoastră.

## **INFORMAȚII PENTRU PACIENT**

Vă rugăm să vă informați pacientul cu privire la următoarele informații:

- Healthentia nu este monitorizat în timp real de către personalul medical; este destinat doar comunicării care nu este de urgență. În caz de urgență, contactați telefonic unitatea de îngrijire sau numărul de urgență.
- În unele cazuri speciale, este posibil ca sfaturile și instrucțiunile de autoîngrijire furnizate de Healthentia să nu fie aplicabile situației dumneavoastră. Dacă aveți întrebări cu privire la îngrijirea, simptomele și gestionarea dumneavoastră, contactați echipa medicală.
- Dacă aveți întrebări cu privire la îngrijirea, simptomele și gestionarea dumneavoastră, contactați echipa medicală.
- Dispozitivul nu este destinat să înlocuiască îngrijirea unui profesionist din domeniul sănătății, inclusiv prescrierea, diagnosticarea sau tratamentul.
- Telemonitorizarea nu înlocuiește controalele regulate la medicul dumneavoastră. Consultați medicul dumneavoastră în cazul unor simptome severe și persistente.
- În combinație cu Healthentia, utilizați numai dispozitive de măsurare ale căror performanțe tehnice (acuratețe, precizie) au fost verificate de furnizorul dvs. de asistență medicală, deoarece acestea pot afecta rezultatul monitorizării dvs.
- Verificați coerența datelor dvs. clinice și buna transmitere a acestora către furnizorul dvs. de asistență medicală, deoarece calitatea diagnosticului și a tratamentului se bazează parțial pe aceste informații.

## EXONERARE DE RĂSPUNDERE

- Utilizatorul este responsabil de evaluarea finală a diagnosticului și tratamentului decis pentru pacient.
- Dispozitivul furnizează informații pentru a sprijini deciziile diagnostice și terapeutice, dar contextul clinic general trebuie luat în considerare înainte de a lua orice decizie.

## CERINȚE MINIME

#### Hardware suportat

Orice computer personal care utilizează sistemul de operare (SO) și browserul acceptate - vezi mai jos - este un dispozitiv hardware acceptat.

#### Cerințe pentru sistemul de operare/browser

Portalul Healthentia necesită o conexiune stabilă la internet și un dispozitiv compatibil (laptop, desktop, etc.). Sistemele de operare acceptate sunt:

- Microsoft Windows: versiunea 7 și superioară
- MacOS: versiunea 10.15 și superioară
- Linux: Distribuții LTS lansate după 2016
- Distribuții Debian lansate după 2017
- Distribuții Fedora lansate după 2017

Acest dispozitiv va avea nevoie de un browser de internet actualizat pentru a putea consulta aplicația web. Se sugerează utilizarea unuia dintre următoarele browsere care au fost testate:

- Google Chrome: versiunea 93 și superioară
- Mozilla Firefox: versiunea 88 și superioară
- Safari: versiunea 11 și superioară
- Microsoft Edge: versiunea 88 și superioară

Problemele specifice care apar la Innovation Sprint din partea utilizatorilor (supraveghere post-comercializare) sunt analizate și, atunci când se detectează o eroare sistematică pe un browser, aceasta este adăugată la lista de așteptare și prioritizată pentru versiunea corectă.

## INTEGRARE CU ALTE DISPOZITIVE

| măsurare                  | Min. precizie                                       | Modul medical |
|---------------------------|-----------------------------------------------------|---------------|
| Tensiune arterială        | ≤10mmHg (probabilitate de cel puțin 85%)            | Da            |
| SpO2                      | Arms ±2-3% a valorilor gazelor sanguine arteriale   | Yes           |
| Inimă (FRE, max.,)        | ±10% din rata de intrare sau ±5 respirații pe minut | Yes           |
| Greutate                  | ±0.5-1.0 kg                                         | Yes           |
| Activitate fizică (pași,) | n/a                                                 | Nu            |
| Somn                      | n/a                                                 | Nu            |

Cerințele de precizie pentru dispozitivele IoT care sunt conectate la Healthentia sunt enumerate mai jos.

Aplicația Healthentia este compatibilă cu alte dispozitive pentru a colecta informații despre stilul de viață și semnele vitale. Dispozitivele compatibile destinate utilizării împreună cu Healthentia sunt:

- Dispozitive de urmărire și ceasuri Garmin prin API Garmin (Android și iOS)\*\*: Fenix 5 pro, Fenix 6 pro, Forerunner 945, Vivoactive 4, Vivosmart 4, Venu 2S,
- Dispozitive de urmărire și ceasuri Fitbit prin API Fitbit (Android și iOS)\*\*: Versa, Inspire 2

- Dispozitive iHealth prin Bluetooth (Android & iOS): Tensiometru conectat iHealth Track (KN-550BT)\*, cântarinteligent de compoziție corporală iHealth Fit (HS2S)\*\*, pulsoximetru inteligent - iHealth Air (POM3)\*
- Centura Polar prin API Polar (Android și iOS): H9\*\*

\* Dispozitivul are o precizie acceptabilă pentru scopul propus de Healthentia

\*\* Dispozitivul nu are o precizie acceptabilă pentru scopul propus de Healthentia și poate fi utilizat numai pentru măsurători care nu necesită precizie (de exemplu, contor de pași, somn).

Aceste dispozitive constituie o combinație sigură și, în prezent, nu există informații specifice dispozitivelor cu privire la orice restricții cunoscute ale combinațiilor. Este responsabilitatea furnizorului de servicii medicale să selecteze dispozitivele conectate, dintre cele validate enumerate mai sus, care sunt adecvate scopului propus în ceea ce privește precizia, repetabilitatea și domeniul de măsurare, deoarece acestea pot afecta diagnosticul pacientului. Healthentia afișează valorile în metrici internaționale (m, kg, s) indiferent de preferința pacientului în dispozitivul său loT.

## SECURITATE ȘI PERFORMANȚĂ

#### Securitate

Innovation Sprint se angajează să protejeze securitatea informațiilor persoanelor vizate și ia măsuri de precauție rezonabile pentru a le proteja, inclusiv protecția împotriva accesului neautorizat, necesar pentru a utiliza software-ul conform destinației. În acest context, Innovation Sprint evaluează și revizuiește în mod regulat tehnologiile, facilitățile, procedurile și riscurile potențiale pentru a menține securitatea și confidențialitatea datelor utilizatorilor, acordând o atenție deosebită accesului bazat pe roluri și înregistrării accesului la datele privind sănătatea. În plus, orice modificări potențiale ale aplicațiilor software, ale serviciilor furnizate și/sau ale sistemelor hardware sunt justificate, evaluate și înregistrate în mod corespunzător pe baza celor mai bune practici și standarde internaționale.

- Evitați utilizarea rețelelor wi-fi publice pentru a vă conecta la Healthentia atunci când urmează să adăugați și/sau să gestionați date despre sănătate și/sau detaliile profilului dvs.
- Nu utilizați dispozitive jailbroken.
- Parolele trebuie să aibă cel puțin opt (8) caractere, să conțină caractere din trei din următoarele patru grupuri: Litere minuscule, Litere majuscule, Numere (0-9), Caractere speciale.
- Nu stocați niciodată parolele pe dispozitivele dvs.
- Schimbați-vă parolele cel puțin o dată la șase luni.
- Instalați un program anti-malware pe dispozitivele dvs. și actualizați-l în mod regulat.
- Asigurați-vă că fiecare e-mail pe care îl înregistrați în Healthentia vă corespunde.
- Ignorați și ștergeți mesajele de origine îndoielnică și nu urmați linkurile care includ și fac trimitere la site-uri web.
- Nu dezvăluiți prin telefon, e-mail, formular de internet sau social media informații confidențiale precum numele de utilizator, parola.
- Utilizați întotdeauna cele mai recente versiuni ale sistemului de operare al dispozitivului și ale Healthentia App.

#### Performanță

- Furnizează informații obiective profesioniștilor din domeniul sănătății pentru a sprijini diagnosticarea și gestionarea pacienților;
- Evidențierea evoluției parametrilor fiziologici prin analiza tendințelor de intrare ale pacientului;
- Creșterea aderenței pacienților la tratament.

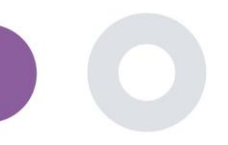

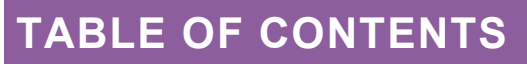

| DESPRE      |                                                         |
|-------------|---------------------------------------------------------|
| Scopul ur   | mărit3                                                  |
| Beneficii   | clinice                                                 |
| Indicații d | clinice                                                 |
| Contraind   | dicații3                                                |
| Grupul ții  | ntă de pacienți                                         |
| Utilizator  | i vizați                                                |
| Mediul de   | e utilizare și durata                                   |
| Avertism    | ente                                                    |
| INFORMA     | AȚII PENTRU PACIENT                                     |
| EXONERA     | ARE DE RĂSPUNDERE                                       |
| CERINȚE     | MINIME                                                  |
| Integrare   | cu alte dispozitive                                     |
| SECURITA    | ATE ȘI PERFORMANȚĂ6                                     |
| Table of (  | Contents                                                |
| 1 Noț       | tiuni introductive                                      |
| 1.1         | Autentificare/înregistrare ca utilizator al portalului9 |
| 1.2         | Ați uitat parola ca utilizator al portalului9           |
| 2 STL       | IDIU Management                                         |
| 2.1         | PREZENTAREA GENERALĂ A STUDIULUI                        |
| 2.2         | Configurarea unui nou STUDY11                           |
| 3 Tab       | vlou de bord                                            |
| 3.1         | MAPĂ INTERACTIVĂ 12                                     |
| 3.2         | BI dashbaord13                                          |
| 4 Sub       | viecte                                                  |
| 4.1         | ADAUGĂ UN SUBIECT                                       |
| 4.2         | ÎNREGISTRAREA SUBIECTULUI                               |

|       | Healthentia Instructions For Use (IFU) – Healthcare Professionals – IFU version v4.0.2 01-06-2025 |
|-------|---------------------------------------------------------------------------------------------------|
| 4.3   | LISTA SUBIECTELOR                                                                                 |
| 4.4   | TAG S & DYNAMIC ALERTS (nu este un modul medical)                                                 |
| 4.5   | TABLOU DE BORD AL ALERTELOR                                                                       |
| 4.6   | LISTE DINAMICE                                                                                    |
| 5 N   | OTIFICĂRI                                                                                         |
| 5.1   | JURNAL DE NOTIFICARE                                                                              |
| 5.2   | Notificări INSTANTANE                                                                             |
| 5.3   | Notificări programate                                                                             |
| 6 M   | ESAJE-TELECONSULTARE                                                                              |
| 6.1   | INBOX MESAJ                                                                                       |
| 6.2   | TELECONSULTARE                                                                                    |
| 7 E   | CONSENT                                                                                           |
| 7.1   | eCONSENT                                                                                          |
| 8 Q   | UESTIONNAIRES                                                                                     |
| 8.1   | Lista chestionarelor                                                                              |
| 9 U   | tilizatorS                                                                                        |
| 9.1   | ROLURI ȘI PERMISIUNI                                                                              |
| 9.2   | Lista de utilizatori                                                                              |
| 10 TI | ASEUL AUDITULUI                                                                                   |
| 10.1  | PORTAL LOG                                                                                        |
| 10.2  | lurnal de anlicatii                                                                               |

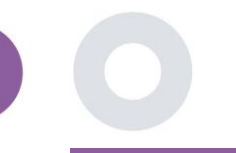

## 1 NOȚIUNI INTRODUCTIVE

HEALTHENTIA poate fi utilizat atât de persoane fizice, cât și de sponsori ai studiilor clinice. Persoanele fizice își pot raporta și monitoriza rezultatele (de exemplu, simptomele) și activitatea și pot primi chestionare generate automat pentru bunăstare. Datele agregate, furnizate după consimțământul utilizatorilor, pot fi prelucrate pentru efectuarea de studii de cercetare non-profit. Sponsorii de studii clinice pot utiliza HEALTHENTIA pentru a colecta ePROM/ePREM în conformitate cu cadrul de reglementare adecvat (de exemplu, buna practică clinică) pentru realizarea protocoalelor de studiu, adesea prin utilizarea unei instanțe PaaS a platformei. Persoanele fizice, în funcție de informațiile privind consimțământul lor, pot primi invitația de a participa la studii de cercetare.

Acest manual se adresează administratorilor de organizații, administratorilor de studii, investigatorilor și altor membri autorizați ai personalului portalului de studii.

#### 1.1 AUTENTIFICARE/ÎNREGISTRARE CA UTILIZATOR AL PORTALULUI

Pentru a se autentifica, utilizatorul trebuie să acceseze pagina de autentificare, disponibilă la https://saas.healthentia.com pentru versiunea SaaS sau la o adresă URL specificată pentru versiunea PaaS.

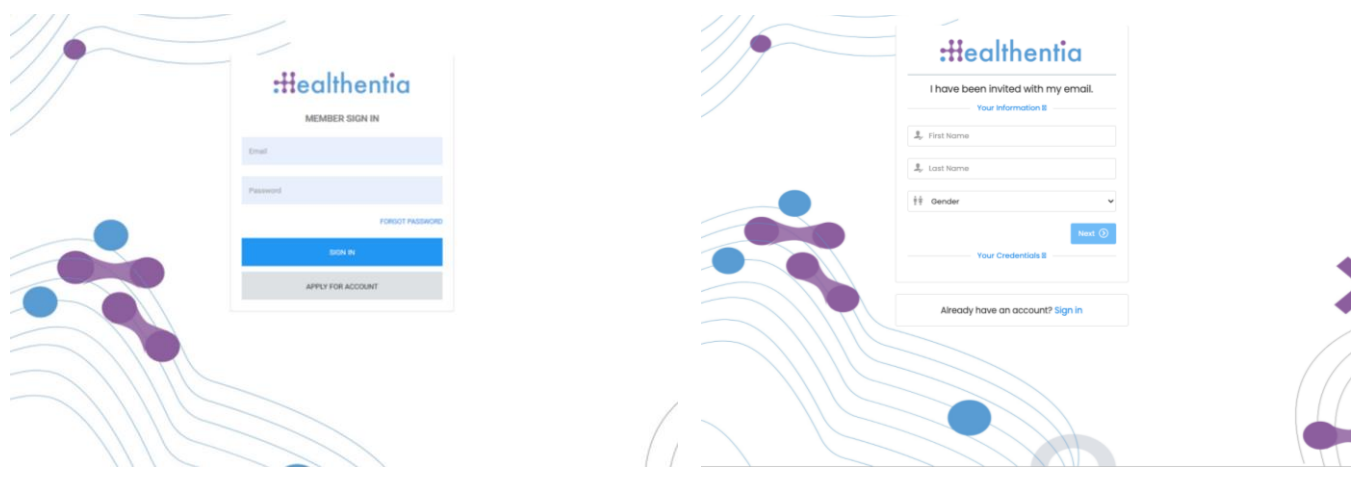

Figura 1 - Pagina de autentificare

Figura 2 - Pagina de înregistrare

Utilizatorii primesc o invitație de la un administrator al organizației pentru a-și înregistra contul și a intra în portal în studiul alocat cu un rol alocat.

#### 1.2 AȚI UITAT PAROLA CA UTILIZATOR AL PORTALULUI

Dacă aveți acces la contul dvs., utilizați butonul uitat parola din pagina de conectare.

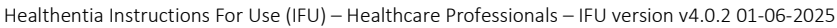

| Pastword Rec    | tovory<br>Iona in amal | :Healthentia                                 |
|-----------------|------------------------|----------------------------------------------|
| Your umpit      | 58                     | Hello Irida Manika,                          |
| i'm not a robot | NOATION<br>Noar-Tene   | Please reset your password by clicking here. |
| Densel personer |                        |                                              |

Figura 3 - Recuperare parolă și resetare e-mail

Utilizatorii primesc un e-mail pentru a configura o parolă nouă și pentru a se conecta la contul lor.

## 2 STUDIU MANAGEMENT

#### 2.1 PREZENTAREA GENERALĂ A STUDIULUI

După autentificare, sunteți direcționat către pagina de prezentare generală a studiului - Studiile mele, care conține o listă a studiilor disponibile și câteva statistici generale. Puteți să vă accesați studiile, să le editați sau să creați unul nou.

| Healthentia<br>Real World Outcomes | 6 | MY STU    | DIES                    |                     |       |              |   |               |       |                  |                   |       | <b>.</b> ∎    | 🛛 🚺 Int       | ovation Spri | int ~ |
|------------------------------------|---|-----------|-------------------------|---------------------|-------|--------------|---|---------------|-------|------------------|-------------------|-------|---------------|---------------|--------------|-------|
| symptom Tracker                    | ~ |           |                         |                     |       |              |   |               | _     |                  |                   |       |               |               |              | _     |
| III DASHBOARD                      |   |           |                         |                     |       |              |   |               |       |                  |                   |       |               |               |              |       |
| STUDY                              | ~ | Overa     | 11                      | 1                   | [racl | ked Activity |   |               |       | Adherence        |                   | Lo    | ast week      | 's activity   |              |       |
|                                    | ~ | 3 studie  | 15                      | (                   | 6073  | 9 days       |   |               | 2     | 2804 events from | 239 participants  | 1:    | subjects with | reported ever | its          |       |
| L USERS                            | ~ | 422 pa    | rticipants              | 1                   | 28 su | ibjects      |   |               | 3     | 385/624 answer   | ed questionnaires | 1,    | participants  |               |              |       |
| . Alerts                           | ~ |           |                         |                     |       |              |   |               |       |                  |                   |       |               |               |              |       |
| / ECONSENT                         | ~ | Drag a co | olumn header here to gr | roup by that column |       |              |   |               |       |                  |                   | Q Sei | arch          | 🕀 🖬           | B 8 (        | C     |
|                                    | ~ | lcon      | Name                    | Organization        | Ŧ     | Codename     | Ŧ | Disease       |       | Patients         | Status            | T     | Alerts        |               | Actions      |       |
|                                    | ~ |           | Q                       |                     |       | Q            |   | Q             |       | Q                |                   |       | Q             |               |              |       |
| E SYSTEM                           | ~ | -         |                         |                     |       |              |   |               |       |                  | _                 |       | -             |               | <b>N</b> :   |       |
| 🗯 DEVICES                          | ~ |           | Test Study-I            | ORG_1               |       | testirida    |   |               |       | 0                | ONGOING           |       | 0             |               | · · ·        |       |
|                                    | ~ | ø         | Interface               | ORG_6               |       | Interface    |   | HIV Remote Pa | atien | t 66             | ONGOING           |       | 10            |               | <b>2</b> :   |       |
|                                    |   | :#        | Symptom Tracker         | ORG_1               |       | COVID19      |   |               |       | 356              | ONGOING           |       | 285           |               | 2            |       |
|                                    |   | 10 50     | D                       |                     |       |              |   |               |       |                  |                   |       |               | <             | 1 >          | ,     |

Figura 4 - Prezentare generală a studiului

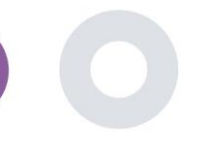

#### 2.2 CONFIGURAREA UNUI NOU STUDY

Din această primă pagină, aveți opțiunea de a crea un nou studiu. În funcție de tipul de studiu, investigatorul furnizează informații diferite. În Figura5 se pot vedea configurațiile disponibile pentru studiul în sine, dar și pentru aplicația mobilă. Există o selecție de widget-uri disponibile pe care le puteți selecta pentru noul studiu și configura sursele de date, dar și mai multe câmpuri de completat, cum ar fi numele, codul, logo-ul, limbile, aria terapeutică, durata și consimțămintele.

| Healthentia<br>Real World Outcomes |   | CREATE STUDY                        |                 |                    |                 |             |                                   |                | A 20             | KK Konstantina Kostopoulou ~ |
|------------------------------------|---|-------------------------------------|-----------------|--------------------|-----------------|-------------|-----------------------------------|----------------|------------------|------------------------------|
|                                    | _ |                                     |                 |                    |                 |             |                                   |                |                  |                              |
| symptom tracker                    | ř |                                     |                 |                    |                 |             |                                   |                |                  |                              |
| 😭 DASHBOARD                        |   | GENERAL                             |                 |                    |                 |             |                                   |                |                  |                              |
|                                    |   | Account Settings                    |                 |                    |                 |             |                                   |                |                  |                              |
| 1 USERS                            |   | Name: *                             |                 | Therapeutic Are    | x               | Codename: * |                                   |                |                  |                              |
| ALERTS                             |   |                                     |                 |                    |                 |             |                                   |                |                  |                              |
| CONSENT                            |   | Protocol:                           |                 | Duration In Mont   | hs              |             | Stort Date:                       |                | End Date:        |                              |
| 😤 MESSAGES 🗧                       |   |                                     |                 |                    |                 |             | 2021/05/14                        |                |                  |                              |
|                                    |   | Primary Language: *                 | Add More Langua | ges:               |                 |             |                                   | Study Logo: 🚯  |                  |                              |
|                                    |   | Select ¥                            |                 |                    |                 |             |                                   |                |                  |                              |
| SYSTEM                             |   |                                     |                 |                    |                 |             |                                   |                |                  |                              |
| Ø DEVICES                          |   |                                     |                 |                    |                 |             |                                   | Choose File No | file chosen      |                              |
| AUDIT TRAIL                        |   | Additional Services                 |                 |                    |                 |             |                                   |                |                  |                              |
|                                    |   | Video-Chat                          | Multicenter     |                    | Interactive Map |             |                                   |                |                  |                              |
|                                    |   |                                     |                 |                    |                 |             |                                   |                |                  |                              |
|                                    |   | MOBILE CONFIGURATION                |                 |                    |                 |             |                                   |                |                  |                              |
|                                    |   | Study Information Page:             |                 |                    |                 |             | Study Logo on App: 🚺              |                |                  |                              |
|                                    |   | Leave empty for no information Page | 0               |                    |                 |             | Choose File No file chosen        |                |                  |                              |
|                                    |   | Pop-up for Study's terms & Privacy  | y <b>O</b>      |                    |                 |             |                                   |                |                  |                              |
|                                    |   | Short Term's Description:           |                 |                    |                 |             | Terms of Use URL: ()              |                |                  |                              |
|                                    |   | Leave empty for no Short Terms Desc | cription        |                    |                 |             | Leave empty for no Terms of Use   |                |                  |                              |
|                                    |   |                                     |                 |                    |                 |             | Privacy Policy URL:               |                |                  |                              |
|                                    |   |                                     |                 |                    |                 |             | Leave empty for no Privacy Policy |                |                  |                              |
|                                    |   | turilable Generate                  |                 |                    |                 |             |                                   |                |                  |                              |
|                                    |   | Available Consents                  |                 | Mouring Deposition |                 | Context     | nd bu doctor in case of need      |                |                  |                              |
|                                    |   | Connect renns                       | 120             | wowing reporting   |                 | Contact     | ed by doctor in case of need      |                |                  |                              |
|                                    |   | Additional App Widgets              | _               |                    | _               |             | _                                 |                |                  |                              |
|                                    |   | Treatment Reminder                  | Two-Factor Au   | uthentication      | Uquid consump   | tion        | Sleep Widget                      |                |                  |                              |
|                                    |   | Activity Widget (Available Integrat | tions)          |                    |                 |             |                                   |                |                  |                              |
|                                    |   | Fitbit Sync                         | Garmin Sync     |                    | Apple Health Sy | nc          | Android Sync                      |                |                  |                              |
|                                    |   |                                     |                 |                    |                 |             |                                   |                |                  |                              |
|                                    |   | SUBJECT DETAIL PAGE CONF            | FIGURATION      |                    |                 |             |                                   |                |                  |                              |
|                                    |   | First/Last Name                     |                 | Fiscal Numb        | or              |             | Study Dates                       |                | Severity         |                              |
|                                    |   | Managed Fitbit                      |                 | Tracker Desc       | ription         |             | Mobile Description                |                | Therapeutic Area |                              |
|                                    |   | Subject Id                          |                 | Email              |                 |             | Phone Number                      |                | Stotus           |                              |
|                                    |   | 📝 Time Zone 🗾 Language              |                 |                    |                 |             | Gender                            |                | Weight           |                              |
|                                    |   |                                     |                 | Birth Date         |                 |             | Togs                              |                | V Notes          |                              |
|                                    |   |                                     |                 |                    |                 |             |                                   |                |                  |                              |
|                                    |   |                                     |                 |                    |                 |             |                                   |                |                  | Cancel<br>Create 🕣           |
|                                    |   |                                     |                 |                    |                 |             |                                   |                |                  |                              |

Figura 5 - Crearea unui nou studiu

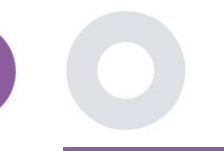

## **3 TABLOU DE BORD**

Tabloul de bord al utilizatorului conține informații despre studiul selectat în file, de exemplu, Harta interactivă, Prezentare generală a studiului, Prezentare generală a activităților măsurate și Prezentare generală a rezultatelor. Acesta este un set personalizabil de file din tabloul de bord; ele depind de rezultatele pe care le colectează fiecare studiu. Harta este conectată la o întrebare de locație, activitatea măsurată necesită o conexiune senzorii mobili (sau fitbit, Garmin etc.), iar fila Rezultate raportate are mecanisme de autoservire pentru întrebările adresate în chestionar, care pot fi vizualizate în două tipuri de grafice

#### 3.1 MAPĂ INTERACTIVĂ

La configurarea studiului, administratorul studiului poate selecta activarea hărții interactive în cazul în care există întrebări cu privire la locație. Utilizatorii portalului pot selecta parametrii prin intermediul mai multor filtre și pot avea o imagine de ansamblu a rezultatelor subiectului la nivel geografic, după cum se prezintă în Figura .6

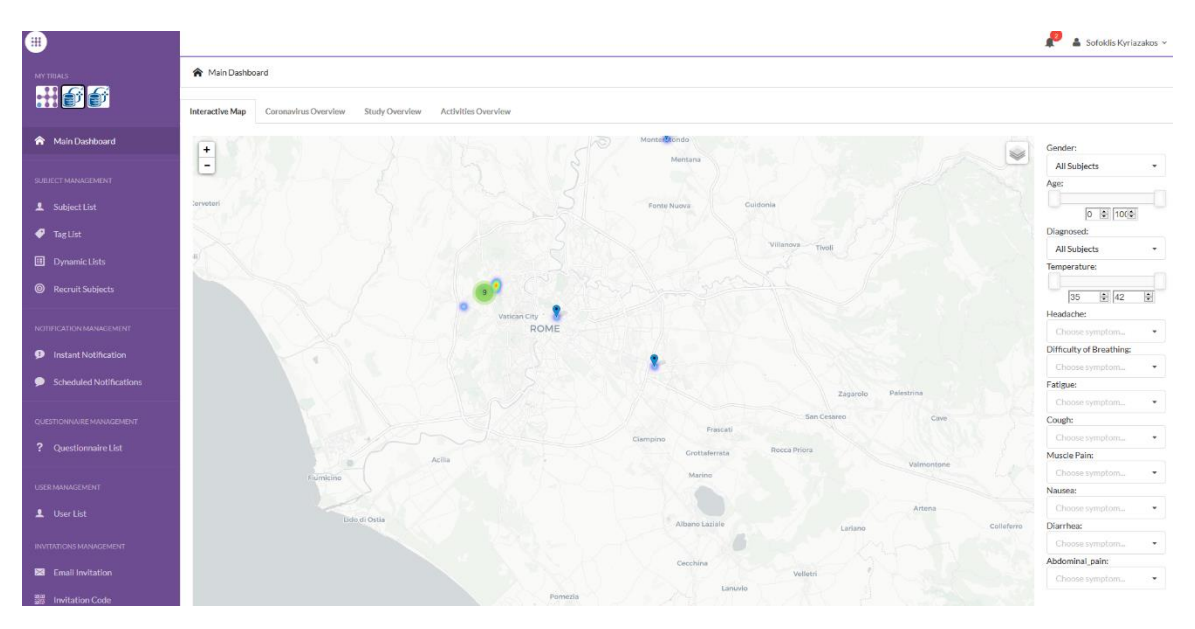

Figura 6 - Hartă interactivă

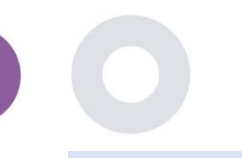

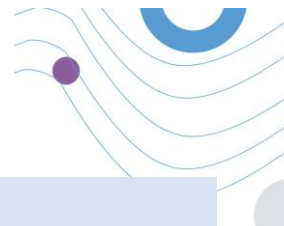

#### 3.2 BI DASHBAORD

În plus față de harta interactivă, există alte file în tabloul de bord care pot fi configurate cu statistici de prezentare generală a studiului, cum ar fi înregistrările și respectarea protocolului - Figura . 7

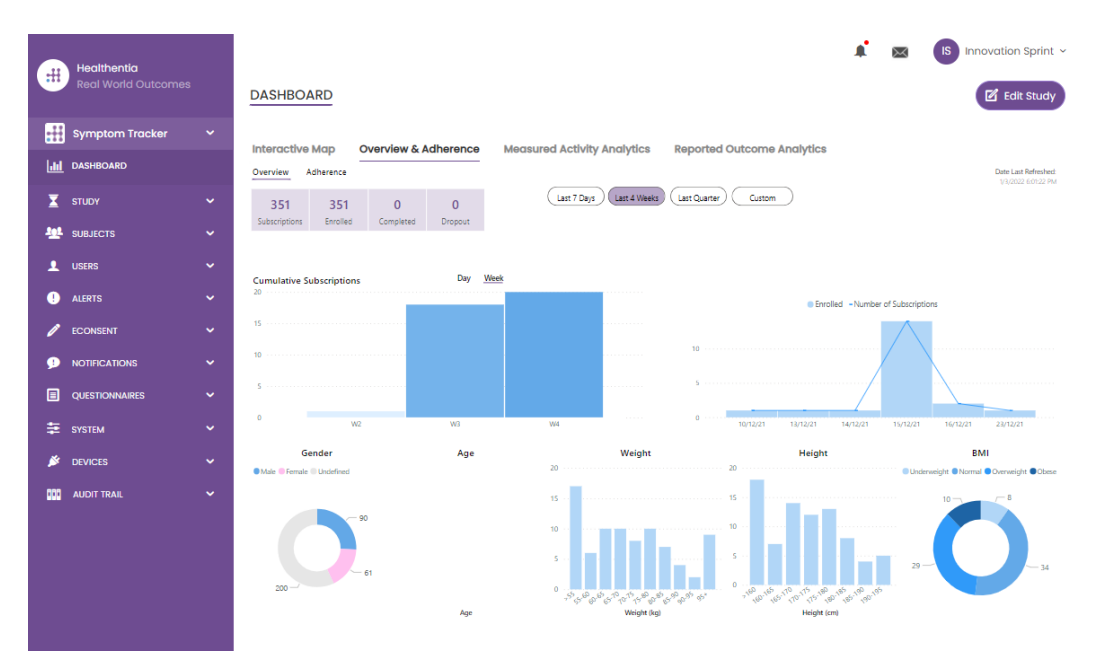

Figura 7 - Înregistrarea studiului și prezentarea generală a conformității

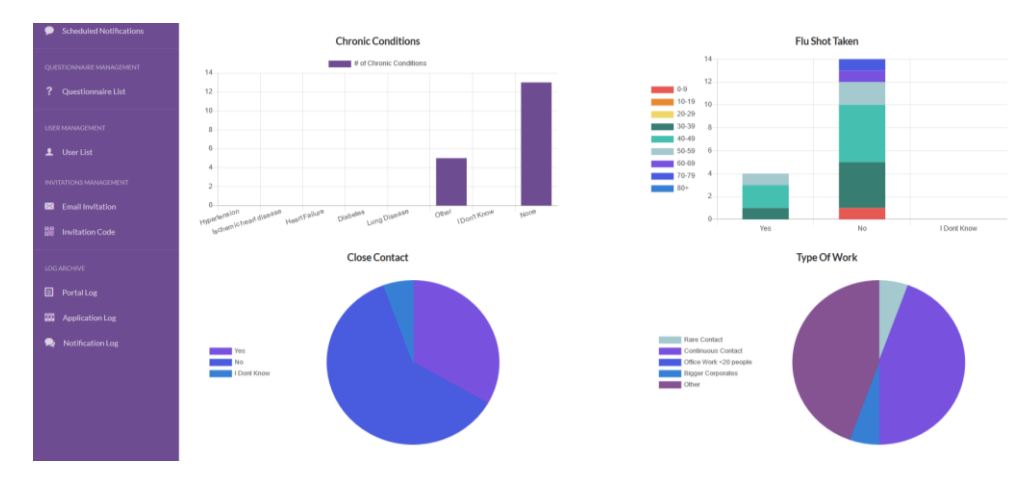

Figura 8 - Prezentare generală a statisticilor privind activitățile măsurate de studiu

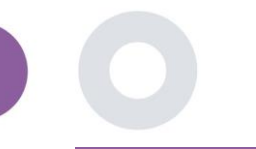

## 4 SUBIECTE

#### 4.1 ADAUGĂ UN SUBIECT

Subiecții sunt fie importați prin intermediul unei integrări cu un EDC în Healthentia ca subiecți inactivi care sunt activați odată ce s-au conectat la Healthentia, pot fi adăugați manual prin butonul de pe lista de subiecți sau invitați prin intermediul sistemului din Invitații pentru subiecți. E-mailul utilizat pentru invitație va fi recunoscut de sistem pentru a le permite, la înregistrarea pe aplicație, să intre în studiul specific. **Neutilizarea aceluiași e-mail nu va înscrie subiectul în studiul corect.** 

| _          |                                    |                  |                                           |                                         |              |         |                |                     | 1 🖂 (          | IS Inr | iovation Sprint ~ |
|------------|------------------------------------|------------------|-------------------------------------------|-----------------------------------------|--------------|---------|----------------|---------------------|----------------|--------|-------------------|
| #          | Healthentia<br>Real World Outcomes | SUBJECT INVI     | Invite Subjec                             | ct                                      |              |         |                | ×                   |                |        |                   |
|            |                                    |                  | Send an invitation<br>address that will b | to a Subject ema<br>le used to enter in | il<br>to the |         |                |                     |                |        |                   |
| <u>.11</u> |                                    | Drag a column he | study with or witho                       | out an Invitation c                     | ode          |         |                | Q Search            | 🥠              | ت ٹ    | 1 6 8 2           |
| X          |                                    | Status           | Email: *                                  |                                         |              |         |                | ed On (Brow 👕       | Joined On (Bro | w 🝸    | Invited By        |
| <u>191</u> |                                    |                  | Email                                     |                                         |              |         |                |                     | Q              |        | Q                 |
|            |                                    | noc.             | Phone Number:(Re<br>eConsent)             | quired only for                         |              |         |                | 5/2020, 00:12:33    | ⊘ 19/05/2020,  |        |                   |
|            |                                    | RBC              | +32 XXX XXXXXX                            | x                                       |              |         |                | 5/2020, 18:00:45    | ⊘ 21/05/2020,  |        |                   |
|            |                                    | NDC              | Invitation Code:                          |                                         |              |         |                | 5/2020, 23:22:50    | ⊘ 23/05/2020,  |        |                   |
|            |                                    | ROC              | No Code                                   | ```                                     | •            |         |                | 5/2020, 08:23:04    | ⊘ 28/05/2020,  |        |                   |
|            |                                    | RBC              |                                           |                                         |              | A Se    | and Invitation | 5/2020, 10:25:31    | ⊘ 28/05/2020,  |        |                   |
|            |                                    | RBC              |                                           |                                         |              |         |                | 6/2020, 17:41:33    | ⊘ 02/06/2020,  | 17:4   |                   |
| ٩          |                                    | NOC V            | OKIMJ                                     | c2945c48                                | -c4e0-421    | COVID19 | 04             | //06/2020, 17:38:10 | 𝞯 04/06/2020,  |        |                   |
|            |                                    | RBC              | E5VZ9                                     | 1198e107                                | 7-986e-464   | COVID19 | 09             | 0/06/2020, 14:07:35 | Ø 09/06/2020,  | 14:0   |                   |
| 0          |                                    | RDC              | 627ZS                                     | 700b9f87                                | -e756-4e8    | COVID19 | 11             | /06/2020, 14:50:57  | ⊘ 11/06/2020,  | 14:5   |                   |
| ø          |                                    | ROC              | XZQXH                                     | 9a4c0628                                | -368e-43d    | COVID19 | 11             | /06/2020, 22:34:56  | ⊘ 11/06/2020,  |        |                   |
|            |                                    | 10 50            |                                           |                                         |              |         |                | < (                 | 1 2 3 4        | 1 5    | 29 >              |
| ŧ          |                                    |                  |                                           |                                         |              |         |                |                     |                |        |                   |

#### Figura 9 - Invitați subiecții

În mod similar cu invitația prin e-mail de mai sus, investigatorul poate invita pacienții oferindu-le un cod. Subiecții pot introduce acest cod la înregistrare, chiar dacă nu au primit un e-mail. Odată ce se înregistrează, aceștia sunt conectați automat doar la acel studiu specific. Codurile pot fi generate masiv pentru a se utiliza unul pentru fiecare subiect sau unul poate fi utilizat pentru toți subiecții studiului, după cum se vede în Figura10 : Crearea codurilor de invitație

| _           |                     |                    |             |                                             |         |                |               |   | A 8                 | IS Innov     | ation Sprint 👻 |
|-------------|---------------------|--------------------|-------------|---------------------------------------------|---------|----------------|---------------|---|---------------------|--------------|----------------|
|             | Real World Outcomes |                    | DES         | Create Invitation Code                      |         |                | ×             |   |                     | Ū            |                |
|             |                     |                    |             | Type a Codename or generate a rande<br>icon | om name | e by using the |               |   |                     |              |                |
| <u>lahl</u> |                     | Drag a column head | der here to | Name or Generate a Code:                    |         |                |               |   | Q Search            | <b>1</b> 3 ⊡ | <b>₿ 8 2</b>   |
| X           |                     | Active             | T Creat     | Code                                        | •       |                |               | Y | Patient Document Id |              | Actions        |
| -100        |                     |                    | Q           | Number of times the Code can be use         | d:      |                |               |   |                     |              |                |
|             |                     | ¥                  | 15/09       | Total times                                 |         |                |               |   | -                   |              | 🖄 🗇            |
|             |                     | ~                  | 15/09       | Used together with an invited email         |         |                |               |   | Unavailable         |              | 靣              |
|             |                     | ×                  | 27/05       |                                             |         |                | ⊕ Create Code |   |                     |              |                |
|             |                     | ~                  | 20/10       |                                             |         |                |               |   | Unavailable         |              | ۵.             |
|             |                     | ~                  | 20/10/2     | 2020, 11:04:56 BCCBNV                       |         | 0/4            | NO            |   | Unavailable         |              | 茴              |
|             |                     | 5 10               |             |                                             |         |                |               |   |                     | < 1 2        | 34 <b>&gt;</b> |
| ٩           |                     |                    |             |                                             |         |                |               |   |                     |              |                |

Figura 10 - Crearea codurilor de invitație

Fiecare subiect are o înregistrare a detaliilor profilului și alte câteva file cu informații diferite provenite de la ePRO sau de la Activity tracker

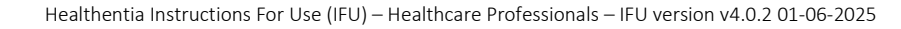

#### 4.2 ÎNREGISTRAREA SUBIECTULUI

În fișa subiectului, utilizatorul portalului care are permisiunea de a vizualiza sau edita detaliile pacientului și de a vizualiza datele legate de ePRO și activitatea măsurată poate avea acces la diferite file de informații provenind din surse diferite. Aceștia pot avea chiar posibilitatea de a completa chestionare pentru ei.

| #             | Healthentia<br>Real World Outcomes | SUBJECT DE           | TAILS             |                         |                                  |                     |               |            | <b>1</b> 1  | 8 (    | IS Innovation Sprint ~      |
|---------------|------------------------------------|----------------------|-------------------|-------------------------|----------------------------------|---------------------|---------------|------------|-------------|--------|-----------------------------|
| :H            | Symptom Tracker                    | <b>0</b>             |                   |                         |                                  | <b>A</b>            |               |            |             | L al - |                             |
| Laul          | DASHBOARD                          | Medication Plan      | n                 | vessages                | Reported Events                  | Questionnaires      | NOTIFICATIONS | Measured A | ctivity And | lytics | Consent Actions             |
| X             | STUDY                              |                      |                   |                         |                                  |                     |               |            |             |        |                             |
| -1 <u>1</u> 1 | SUBJECTS                           | Subject Id:<br>19ED5 | Email:<br>f23e9le | 5e531aae-7<br>e2380b@he | 76e4-4eb8-bf90-<br>althentia.com | Email<br>Confirmed: | Tags:         | t-Out Iow  | Not Sym     | bed    |                             |
| 2             | USERS                              | Name:                | Fiscal I          | Number:                 |                                  | No                  |               |            |             |        |                             |
| •             | ALERTS                             | Innovation<br>Sprint | ******            | ****                    |                                  |                     |               |            |             |        |                             |
| 1             | ECONSENT                           | Status: Enrolled     | Time Z            | Zone:                   | Language: EN                     |                     |               |            |             |        |                             |
| ₽             | NOTIFICATIONS                      | Sex: Female          | UTC+0<br>Weight   | 01:00<br>1t 55 kg       | Height: 174 cm                   |                     |               |            |             |        |                             |
|               | QUESTIONNAIRES                     | Screening Date       | : 15-             |                         |                                  |                     |               |            |             |        |                             |
| ₽             | SYSTEM                             | 04-2020              |                   |                         |                                  |                     |               |            |             |        |                             |
| <b>*</b>      | DEVICES                            |                      |                   |                         | Last 7 Days                      | Weeks Last Quarter  | Custom        |            |             |        | Date Last Refreshed:<br>*** |
| 000           | AUDIT TRAIL                        | Alerts               |                   |                         |                                  |                     |               |            | 9           | Que    | stionnaire Adherence        |
|               |                                    |                      |                   |                         |                                  |                     |               |            |             |        |                             |

#### Figura 11 - Detalii privind subiectul

#### 4.3 LISTA SUBIECTELOR

Lista subiecților reunește într-un tabel toți pacienții repartizați în cadrul studiului specific. Tabelul listei oferă o prezentare generală a elementelor importante, cum ar fi datele, respectarea chestionarului, etichetele, starea activității și multe altele.

| Healthentia<br>Real World Outcomes | SUBJECT LIST                |                        |                   |               |                              |                 |          | # œ      | IS Innovation Sp | arint ~ |
|------------------------------------|-----------------------------|------------------------|-------------------|---------------|------------------------------|-----------------|----------|----------|------------------|---------|
| Symptom Tracker 🗸                  |                             |                        |                   |               |                              |                 |          |          |                  |         |
|                                    | Drag a column header here t | o group by that column |                   |               |                              |                 |          | Q Search | 🕀 🖬 💩 🕅          | 30      |
| 🗶 STUDY 🗸                          | Email                       | Subject Id             | Registration Date | Qrs Adherence | Tags                         | Activity Source | ▼ Status | T Alerts | Action           | ns      |
| SUBJECTS                           | Q                           | Q                      | Q                 |               | Q (All)                      |                 |          | Q        |                  |         |
| Subject List                       | 008770b1-9470-4993-bb60-    | 4N74N                  | 15/04/2020        | NaN %         | APP TRACKING OPT-OUT         | NoTracker       | ENROLLED | 0        | Ľ                | ÷       |
| Tog List                           | 0120b285-3b98-43f5-9b83     | 63PLD                  | 22/10/2020        | NaN %         | LOW NOT STINCED              | NoTracker       | ENROLLED | 0        |                  | ÷       |
| Dynamic Lists<br>Custom Fields     | 0200764e-c4c2-4777-8d94     | FR106                  | 25/04/2020        | 0 %           | APP TRACKING OPT-OUT         | NoTracker       | BROLLED  | 0        | Ľ                | -       |
| Subject Invitations                | 022c0bd2-897c-40bd-b538-    | Y7B4X                  | 14/04/2020        | 0 %           | HIGH<br>APP TRACKING OPT-OUT | NoTracker       | ENROLLED | 8        | Z                | :       |
| Codes                              | 02f1db47-6584-4d33-bae1     | L4DFD                  | 13/10/2020        | NaN %         | LOW<br>APP TRACKING OPT-OUT  | NoTracker       | PROLED   | 0        | Z                | ÷       |
| • alerts •                         | 0386c094-ec78-460f-bcb4-6   | XKO14                  | 30/09/2021        | 0 %           | APP TRACKING OPT-OUT         | NoTracker       | BROLLED  | 0        | Ø                | ÷       |
|                                    | 03be2883-bc59-4e1e-a756     | 4KFYB                  | 04/12/2020        | NaN %         | LOW<br>APP TRACKING OPT-OUT  | NoTracker       | BROLLED  | 0        | Ø                | ÷       |
|                                    | 058672a6-57fe-49c9-a1d9     | ZXF3X                  | 15/04/2021        | 0 %           | APP TRACKING OPT-OUT         | NoTracker       | BROLLED  | 0        | Ľ                | ÷       |
| DEVICES                            | 0636b5a8-b911-43fb-bf2f-2.  | FR9E5                  | 30/04/2020        | 0 %           | LOW<br>APP TRACKING OPT-OUT  | NoTracker       | BROLLED  | 0        | Ø                | ÷       |
| audit trail 🗸                      | 0733e366-bbdb-4a88-ae2a     | GVD5J                  | 08/07/2020        | NaN %         | LOW<br>APP TRACKING OPT-OUT  | NoTracker       | BROLLED  | 0        | Ø                | ÷       |
|                                    | 10 50                       |                        |                   |               |                              |                 |          | < 1 2 3  | 4 5 36           | >       |

Figura 12 - Lista de subiecte

#### 4.4 TAG S & DYNAMIC ALERTS (nu este un modul medical)

În secțiunea Etichete, enumerăm toate etichetele disponibile în cadrul studiului, după cum se vede în Figura13, care vor fi utilizate pentru gruparea pacienților la intrarea lor în sistem sau în funcție de răspunsurile lor la chestionare. Aceste etichete pot fi apoi atașate la o alertă, după cum se vede în Figura14 - Lista alertelor dinamice. Toate alertele sunt prezentate într-un tabel, după cum se vede în Figura14. Ca în toate secțiunile portalului, toate datele sunt exportabile într-un fișier Excel.to an excel file.

| Healthentia<br>Real World Outc                       | comes<br>er V | TAG MANAGEMENT                                  |                                             |          |                     | *        | IS innov | vation Sprint 🗸   |
|------------------------------------------------------|---------------|-------------------------------------------------|---------------------------------------------|----------|---------------------|----------|----------|-------------------|
|                                                      |               | Drag a column header he                         | re to group by that column                  |          |                     | Q Search | ④ 돀      | D 🛛 🖓             |
| T STUDY                                              |               | Title                                           | Created On                                  | 🝸 Туре   | T Status            |          | T        | Actions           |
|                                                      |               | Q                                               | Q                                           |          |                     |          |          |                   |
| Subject List                                         |               | Low                                             | 23/03/2020                                  | Auto     | ACTIVE              |          |          | 🖉   🛗             |
| Tag List                                             |               | Medium                                          | 23/03/2020                                  | Auto     | ACTIVE              |          |          | 図   曲             |
| Dynamic Lists                                        |               | 🕈 High                                          | 23/03/2020                                  | Auto     | ACTIVE              |          |          | 🖉   🛅             |
| Cuetom Fielde                                        |               | Dev                                             | 01/04/2020                                  | Custom   | ACTIVE              |          |          | 🖉   🛅             |
| Cubicat Invitatio                                    |               | Not Synced                                      | 29/05/2020                                  | Auto     | ACTIVE              |          |          | 🖉   🛅             |
| Subject Invitation                                   | ns            | 5 10 All                                        |                                             |          |                     |          | < 1      | 2 3 >             |
| Hackthentio<br>Read World Outcome<br>Symptom Tracker | •s <u>CRE</u> | ATE DYNAMIC ALERT                               |                                             |          | Status:             |          | nr 🖪 inr | novation Sprint 🗸 |
| STUDY                                                | V Porto       | al Alert Message: (You can use <b>(Shortic</b>  | I) to incluse receipient's Short Id in your | message) |                     |          |          |                   |
| ALERTS                                               | ✓ Push        | Notification Message:                           |                                             |          |                     |          |          |                   |
| CONSENT                                              | ~             |                                                 |                                             |          |                     |          |          |                   |
|                                                      | → Emai        | Il LIST: (Enter emails separated by spaces      | or commas)                                  |          |                     |          |          |                   |
| SYSTEM                                               | ✓ Email       | il Message: (You can use <b>(Shortid)</b> to in | cluse receipient's Short Id in your messa   | ge)      |                     |          |          |                   |
| DEVICES                                              | ~             |                                                 |                                             |          |                     |          |          |                   |
| AUDIT TRAIL                                          | ~             |                                                 |                                             |          |                     |          |          |                   |
|                                                      | API E         | ndpoint to Call:<br>to Apply:                   |                                             | li li    | API Alert Codename: |          |          |                   |
|                                                      |               |                                                 |                                             |          |                     |          | Cancel 😣 | Create 🕥          |

Figura 14 - Lista alertelor dinamice

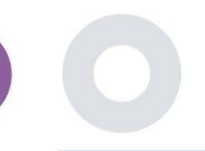

#### 4.5 TABLOU DE BORD AL ALERTELOR

Alertele sunt afișate într-un tablou de bord separat, unde utilizatorul portalului are o imagine de ansamblu asupra etichetelor alocate și dacă un pacient necesită o acțiune imediată sau are o aderență scăzută în raportarea chestionarelor.

| #       | Healthentia<br>Real World Outcomes | ALERTS                          |                     |                                                                            | A 8                   | KK Konstantina Kostopoulou ~        |
|---------|------------------------------------|---------------------------------|---------------------|----------------------------------------------------------------------------|-----------------------|-------------------------------------|
| 6       | Interface                          |                                 |                     |                                                                            |                       |                                     |
| Â       | DASHBOARD                          | Filter by Tags COVID19 POSITIVE | DOSE 1 COVIDVAX     | DOSE 2 COVIDVAX FEEDBACK FITBIT TOKEN EXPIRED (                            |                       | IOW ADHERENCE                       |
| 1       | SUBJECTS                           | LOW COVID RISK NOT SYNCED       | PAZIENTE FRAGILE PS | SYCHIATRIC SUPPORT PSYCHOLOGICAL SUPPORT                                   |                       |                                     |
| 1       | USERS                              |                                 |                     |                                                                            |                       |                                     |
|         | ALERTS                             | Show: 50 🗸                      |                     |                                                                            |                       |                                     |
| ı       | ECONSENT                           | Triggered On (Browser Time) ~   | Subject Id 🗘        | Alert Message                                                              | Тад                   | Manager ^                           |
| 9       | NOTIFICATIONS                      | 21/04/2021, 14:21:27            | 20575866            | Patient 20575866 needs psychological support                               | PSYCHOLOGICAL SUPPORT | 🔗 Giulia Micheli                    |
|         | QUESTIONNAIRES                     | 20/04/2021, 16:30:02            | 14455901            | Subject 14455901 has «Questionario sulla Salute - EQ-<br>5D-3L» as pending |                       | 🔗 Giulia Micheli                    |
| ∎<br>≱× | SYSTEM<br>DEVICES                  | 18/04/2021, 16:30:01            | 04588190            | Subject 04588190 has «Questionario sulla Salute - EQ-<br>5D-3L» as pending |                       | 🔗 Giulia Micheli                    |
|         | AUDIT TRAIL                        | 18/04/2021, 13:15:19            | 14455901            | Patient 14455901 is identified as FRAIL                                    | PAZIENTE FRAGILE      | 🖉 Giulia Micheli                    |
|         |                                    | 18/04/2021, 13:12:09            | 14455901            | Subject 14455901 has an HIVSRQ symptom alert                               | HIVSRQ SYMPTOM        | 🖉 Giulia Micheli                    |
|         |                                    | 17/04/2021, 19:19:56            | 03806999            | Patient 03806999 needs psychological support                               | PSYCHOLOGICAL SUPPORT | 🖉 Giulia Micheli                    |
|         |                                    | 17/04/2021, 16:30:02            | 03806999            | Subject 03806999 has «Questionario sulla Salute - EQ-<br>5D-3L» as pending |                       | Subject answered the questionnaire. |
|         |                                    | 15/04/2021, 16:30:01            | 15929649            | Subject 15929649 has «Questionario sulla Salute - EQ-<br>5D-3L» as pending |                       | 🔗 Giulia Micheli                    |
|         |                                    | 10/04/2021, 09:10:41            | 11294295            | Patient 11294295 needs psychological support                               | PSYCHOLOGICAL SUPPORT | 🛇 Cristina Seguiti                  |
|         |                                    |                                 | Figura 15           | - Tabloul de bord al alertelor                                             |                       |                                     |

#### 4.6 LISTE DINAMICE

Listele dinamice sunt utilizate pentru a grupa pacienții într-un mod dinamic. Noi creăm cerințe de grupare, iar pacienții sunt adăugați automat într-o listă atunci când îndeplinesc criteriile. Atributele pacienților care pot fi utilizate ca criterii de filtrare a listei de pacienți sunt statutul, depistarea, data încheierii sau a întreruperii tratamentului și chiar utilizarea etichetelor care sunt explicate mai jos. Ca în toate secțiunile portalului, toate datele pot fi exportate într-un fișier Excel, după cum se prezintă în Figura .16

| Healthentia<br>Real World Outcome | s | DYNAMIC LISTS                      |                |            |          | A 🖾      | IS Innovation Sprint ~ |
|-----------------------------------|---|------------------------------------|----------------|------------|----------|----------|------------------------|
| Symptom Tracker                   |   |                                    |                |            |          |          | _                      |
| III DASHBOARD                     |   | Drag a column header here to group | by that column |            |          | Q Search | 🕀 🖬 🖻 😂 😂              |
| STUDY                             |   | Title                              | Description    | Created On | T Status | T        | Actions                |
|                                   |   | Q                                  | Q              | Q          |          |          |                        |
| Subject List                      |   | test                               |                | 05/03/2021 | ACTIVE   |          | 図1回                    |
| Tag List                          |   | 5 10 Ali                           |                |            |          |          | < 1 >                  |
| Dynamic Lists                     |   |                                    |                |            |          |          |                        |

Figura 16 - Tabel listă dinamică

Healthentia Instructions For Use (IFU) – Healthcare Professionals – IFU version v4.0.2 01-06-2025

| Health<br>Real W | entia<br>/orid Outcomes |   | DETAILS DYNAMIC LISTS                                 |                   |                     | <b>↓</b> ⊠ | IS Innovation Sprint ~ |
|------------------|-------------------------|---|-------------------------------------------------------|-------------------|---------------------|------------|------------------------|
| sympto           | om Tracker              | ~ |                                                       |                   |                     |            |                        |
| III DASHBO       | ARD                     |   | Title:                                                |                   | Status:             |            |                        |
| 🗵 STUDY          |                         | ~ | test                                                  |                   | Active              |            | ~                      |
|                  | s                       | ~ | Description:                                          |                   |                     |            |                        |
| L USERS          |                         | • |                                                       |                   |                     |            |                        |
|                  |                         | ~ | Patient Criteria                                      |                   |                     |            |                        |
|                  | ντ                      | ~ | Status:                                               | Gender:           | Age:                |            |                        |
|                  | ATIONS                  | ~ | Enrolled 🗸                                            | Select V          |                     |            |                        |
| QUESTIO          | NNAIRES                 | ~ | Baseline Date:                                        | Termination Date: | Tags:               |            |                        |
| \Xi System       |                         | ~ |                                                       |                   | Not Synced          |            |                        |
| 🔌 DEVICES        |                         | ~ |                                                       |                   |                     |            |                        |
| 000 AUDIT TR     | AIL                     | * |                                                       |                   |                     |            | Back 😣                 |
|                  |                         |   | Show: 10 ¥                                            |                   |                     |            |                        |
|                  |                         |   | Sr. No 👻                                              | Subject ID        | C Registration Date |            | 0                      |
|                  |                         |   |                                                       | No matching       | records found       |            |                        |
|                  |                         |   | Showing 0 to 0 of 0 entries (filtered from 95 total e | ntries)           |                     |            | ↔                      |

Figura 17 - Detalii listă dinamică

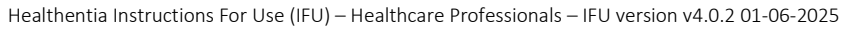

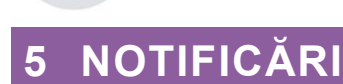

### 5.1 JURNAL DE NOTIFICARE

În secțiunea Notificări, putem vedea toate comunicările trimise de sistem pacienților, putem crea notificări instantanee sau programate. Toate notificările sunt listate în funcție de dată în lista de notificări și aveți o privire de ansamblu asupra conținutului acestor notificări și dacă tipul lor. Ca în toate secțiunile portalului, toate datele sunt exportabile într-un fișier Excel, așa cum se prezintă în Figura . 18

| #      | Healthentia<br>Real World Outcomes |                              |                      |              |                        | A.                               | Innovation Sprint       | ř  |
|--------|------------------------------------|------------------------------|----------------------|--------------|------------------------|----------------------------------|-------------------------|----|
| :::    | Symptom Tracker                    |                              |                      |              |                        |                                  |                         |    |
| 60     | DASHBOARD                          | Drag a column header here to | group by that column |              |                        | Q Sear                           | ih 🖬 📴 🔂 🕄              | 3  |
| X      | STUDY                              | Description                  | Туре                 | Y Content    | Recipients             | Sent On (User Time)              | Sent On (Your Time) ↓ ▼ | ř. |
| -101   | SUBJECTS                           | Q                            |                      |              |                        | ٩ ۵                              |                         |    |
| 1      | USERS                              | <i>Instant Notification</i>  | Instant              | View Content | L View Recipients (1)  | <i>Based on each user's time</i> | 02/02/2022, 16:24:58    |    |
| •      | ALERTS                             | <i>Instant Notification</i>  | Instant              | View Content | L View Recipients (1)  | <i>Based on each user's time</i> | 02/02/2022, 14:21:49    |    |
| ø      | NOTIFICATIONS                      | <i>Instant Notification</i>  | Instant              | View Content | L View Recipients (1)  | <i>Based on each user's time</i> | 31/01/2022, 16:28:38    |    |
|        | Instant Notification               | <i>Instant Notification</i>  | Instant              | View Content | 🧕 View Recipients (1)  | <i>Based on each user's time</i> | 31/01/2022, 16:27:03    |    |
|        | Scheduled Notification:            | <i>Instant Notification</i>  | Instant              | View Content | 🥼 View Recipients (1)  | <i>Based on each user's time</i> | 28/01/2022, 20:46:50    |    |
|        | Notification Log                   | <i>Instant Notification</i>  | Instant              | View Content | L View Recipients (1)  | <i>Based on each user's time</i> | 28/01/2022, 12:33:32    |    |
| □<br>∓ | QUESTIONNAIRES                     | <i>Instant Notification</i>  | Instant              | View Content | L View Recipients (1)  | <i>Based on each user's time</i> | 27/01/2022, 15:43:10    |    |
| ø      | DEVICES                            | <i>Instant Notification</i>  | Instant              | View Content | L View Recipients (1)  | <i>Based on each user's time</i> | 27/01/2022, 14:39:19    |    |
| 000    | AUDIT TRAIL                        | <i>Instant Notification</i>  | Instant              | View Content | 1) View Recipients (1) | <i>Based on each user's time</i> | 21/01/2022, 15:03:14    |    |
|        |                                    | <i>Instant Notification</i>  | Instant              | View Content | L View Recipients (1)  | <i>Based on each user's time</i> | 18/01/2022, 11:54:26    |    |
|        |                                    | 10 50                        |                      |              |                        |                                  | < 1 2 >                 |    |
|        |                                    |                              |                      |              |                        |                                  |                         |    |

Figura 18 - Jurnal de notificări

#### 5.2 NOTIFICĂRI INSTANTANE

Notificările instantanee sunt mesajele ad hoc pe care investigatorul le poate trimite unui pacient, care conțin un mesaj simplu sau însoțesc un chestionar. Puteți selecta destinatari individuali pentru notificare din lista completă de subiecți sau puteți filtra folosind etichete sau liste dinamice, după cum se vede în Figura .19

| #    | Healthentia<br>Real World Outcomes |   |                          |   |                                     | * | × | IS Innovation Sprint ~ |
|------|------------------------------------|---|--------------------------|---|-------------------------------------|---|---|------------------------|
|      |                                    |   |                          |   |                                     |   |   |                        |
|      | Symptom Tracker                    | ~ |                          |   |                                     |   |   |                        |
| Liti | DASHBOARD                          |   | Notification Title:      |   |                                     |   |   |                        |
| X    | STUDY                              | ~ |                          |   |                                     |   |   | 1.                     |
| -121 | SUBJECTS                           | ~ | Select Questionnaire:    |   |                                     |   |   |                        |
| 1    | USERS                              | ~ | Select Questionnaire     |   |                                     |   |   | ~                      |
|      | ALERTS                             | ~ | Choose direct recipient: |   |                                     |   |   |                        |
| 1    | ECONSENT                           | ~ |                          |   |                                     |   |   |                        |
| 9    | NOTIFICATIONS                      | ^ | Observe Target           |   | interact Substance Dumontalis Links |   |   |                        |
|      | Instant Notification               |   | Choose rags:             | 1 | Colort Discrete List                |   |   |                        |
|      | Cohodulad Natification             |   |                          |   | select Dynamic List                 |   |   | •                      |
|      | Scheduled Notifications            | • |                          |   |                                     |   |   | Search Q               |
|      | Notification Log                   |   |                          |   |                                     |   |   |                        |
|      |                                    |   |                          |   |                                     |   |   |                        |

Figura 19 - Notificare instantanee

#### 5.3 NOTIFICARI PROGRAMATE

Notificările programate sunt cele care sunt create la începutul studiului și sunt utilizate pentru a programa trimiterea chestionarelor către un grup de destinatari pe baza unei filtrări prin etichete sau liste dinamice sau către întreaga listă.

Programarea unei notificări se poate face pe baza unei date regulate cu un interval zilnic, săptămânal sau lunar, trimisă o dată la o anumită oră sau recurent. Sistemul permite, de asemenea, coordonatorului să trimită notificări pe baza datelor specifice protocolului și a X zile înainte sau după aceste zile. Puteți vedea lista de notificări la Figura20 și notificarea de programare nouă la Figura21 - Notificare programată nouă.

| Healthentia<br>Real World Outcome | ĸ | SCHEDULED NOTIFICATION                  |             |                | A 🛛        | IS Innova | ation Sprint  ~ |  |  |  |
|-----------------------------------|---|-----------------------------------------|-------------|----------------|------------|-----------|-----------------|--|--|--|
| Symptom Tracker                   | ~ |                                         |             |                |            |           |                 |  |  |  |
| III DASHBOARD                     |   | Drag a column header here to group by t | that column |                | Q Search   | ④ ቤ       | 🖻<br>🛛 🖓        |  |  |  |
| Z STUDY                           | ~ | Description                             | Туре        | T Content      | Status     | T         | Actions         |  |  |  |
|                                   | ~ | Q                                       |             |                |            |           |                 |  |  |  |
| L USERS                           | ~ | Weekly COVID19 Self-Assessment          | Weekly      | E View Content | INACTIVE   |           | 國   曲           |  |  |  |
| . ALERTS                          | ~ | Test                                    | Monthly     | E View Content | INACTIVE   |           | 図1曲             |  |  |  |
| 🧪 ECONSENT                        | ~ | 10 50 All                               |             |                |            | <         |                 |  |  |  |
|                                   | ^ |                                         |             |                |            |           |                 |  |  |  |
| Figura 20 - Notificări programate |   |                                         |             |                |            |           |                 |  |  |  |
| Healthentia<br>Real World Outcome |   | EDIT SCHEDULED NOTIFICATION             |             |                | <b>↓</b> ⊠ | IS Inne   | ovation Sprint  |  |  |  |

| •#   | Symptom Tracker | ~ |                                      |
|------|-----------------|---|--------------------------------------|
| Litt | DASHBOARD       |   | Description: * Status:               |
| X    | STUDY           | ~ | Test Inactive                        |
| 썦    | SUBJECTS        | ~ | Schedule Type:                       |
| 1    | USERS           | ~ | Frequency: Day of Month: End repeat: |
| •    | ALERTS          | ~ | Monthly V 1 V Never V                |
| P    | ECONSENT        | ~ | Paciniant Trace:                     |
| ₽    | NOTIFICATIONS   | ~ | neoipera rogo.                       |
|      | QUESTIONNAIRES  | ~ |                                      |
| ŧ    | SYSTEM          | ~ | Questionnaires:                      |
| ø    | DEVICES         | ~ | Diarrhea *                           |
|      | AUDIT TRAIL     | ~ | Message (Individual Notification):   |
|      |                 |   |                                      |
|      |                 |   | Cancel 🛞 Edit 🏵                      |

Figura 21 - Notificare programată nouă

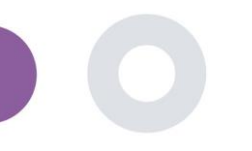

## 6 MESAJE-TELECONSULTARE

#### 6.1 INBOX MESAJ

Utilizatorii finali ai aplicației mobile, dacă funcția este activată, pot trimite un mesaj investigatorului/asistentului de studiu și pot începe o conversație. Dacă este necesar, investigatorul poate iniția o legătură video de teleconsultare care va fi valabilă timp de 15 minute. A se vedea căsuța de primire în Figura22 și conversația în Figura 23.

|                             |             |   |                       |   |                      | $\times$ | KK Konstantina | Kostopoulou ~ |
|-----------------------------|-------------|---|-----------------------|---|----------------------|----------|----------------|---------------|
| UNANSWERED CONVERS          | ATION LIST  |   |                       |   |                      |          |                |               |
|                             |             |   |                       |   |                      |          |                |               |
| Show: 10 🗸                  |             |   |                       |   |                      |          |                | 🕁 Export      |
| Subject                     | 0 Title     | 0 | Last Message          | 0 | Sent On              | ~        | Category 0     | Reply         |
| SBCYT                       | Information |   | Subject Like arm pain |   | 04/05/2021, 18:20:28 |          | HEALTH         | 5             |
| Showing 1 to 1 of 1 entries |             |   |                       |   |                      |          |                | e <b>1</b> -  |

#### Figura22 - Mesaje primite

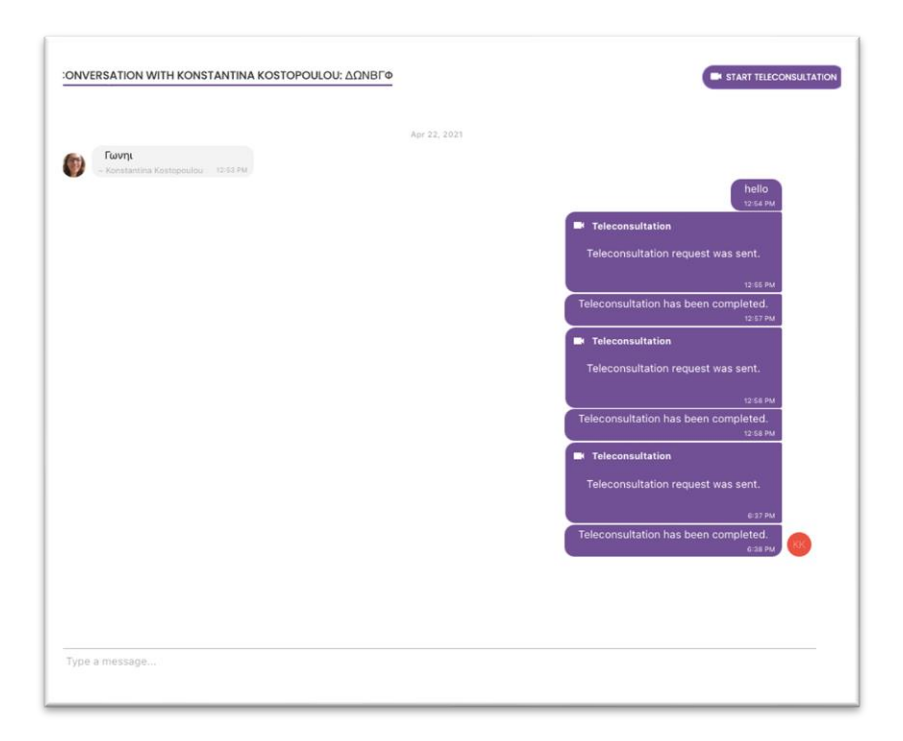

#### Figura 23 - Conversația mesajelor

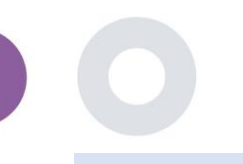

#### 6.2 TELECONSULTARE

Dacă este necesar, investigatorul poate porni o legătură video de teleconsultare care va fi valabilă timp de 15 minute, după cum se arată în figura de mai jos.

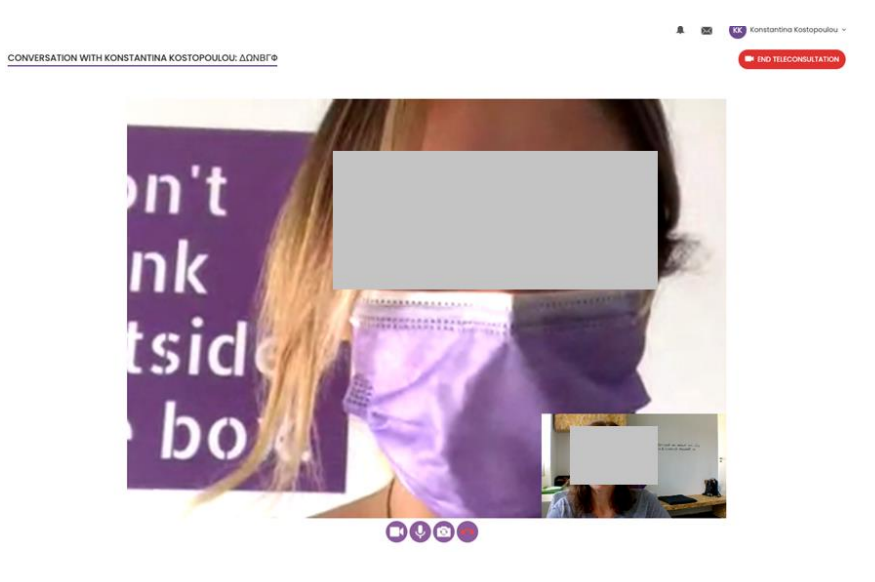

Figura 24 - Teleconsultare

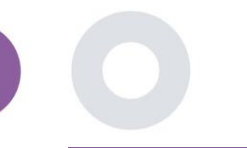

## 7 ECONSENT

#### 7.1 ECONSENT

Dacă studiul are un consimțământ electronic activ, acesta este declanșat de aplicația Healthentia după ce utilizatorul s-a înregistrat și a fost de acord cu termenii aplicației Healthentia. Fiecare formular eConsent trebuie să aibă o versiune unică și un titlu unic în contextul acestui studiu sau site (în cazul studiilor multicentrice). Atunci când creează sau editează un formular eConsimțământ, utilizatorii cu permisiunea corespunzătoare trebuie să fie în măsură să (1) să adauge un câmp de text simplu pentru a scrie "Termenii" formularului eConsent; (2) să adauge un câmp de text simplu pentru a scrie "Introducerea" formularului eConsent; (3) să încarce un url de la un furnizor de streaming video în formularul eConsent; și (4) să definească un Statut. O configurare eConsent are trei statusuri: "draft", "active" și "inactive". În modul "draft", eConsent este editabil. În momentul în care investigatorul îi schimbă statutul în "activ", eConsent este blocat și nu mai poate fi editat. Statutul "inactiv" este acordat formularelor de consimțământ electronic care nu mai sunt active, dar care au fost semnate de cel puțin un participant la studiu. A se vedea Figura25 și Figura .26

| #    | Healthentia<br>Real World Outcomes |          | E-CONSENT                                                                 |                                                          |                                       |                                                                         |                                                                                    | a.                                                                 | 🛛 🔝 Inn                                       | iovation Sprint  v             |
|------|------------------------------------|----------|---------------------------------------------------------------------------|----------------------------------------------------------|---------------------------------------|-------------------------------------------------------------------------|------------------------------------------------------------------------------------|--------------------------------------------------------------------|-----------------------------------------------|--------------------------------|
| ***  | Symptom Tracker                    | ~        |                                                                           |                                                          |                                       |                                                                         |                                                                                    |                                                                    |                                               |                                |
|      | DASHBOARD                          |          | Drag a column header here to                                              | group by that column                                     |                                       |                                                                         |                                                                                    | Q Search                                                           | 🕀 🖬                                           | 🖻 🔕 C                          |
| X    |                                    | ~        | Title                                                                     |                                                          | Version                               |                                                                         | Files                                                                              |                                                                    | Questions                                     | Actions                        |
| **   | SUBJECTS                           | ~        | Q                                                                         |                                                          | Q                                     |                                                                         | Q                                                                                  |                                                                    | Q                                             |                                |
| •    | USERS                              | ~        | eConrect                                                                  |                                                          | 1                                     |                                                                         | Division                                                                           |                                                                    |                                               | nd i m                         |
| •    | ALERTS                             | ~        | econsen                                                                   |                                                          | 1                                     |                                                                         | V000                                                                               |                                                                    |                                               |                                |
| P    | ECONSENT                           | ^        | 5 10                                                                      |                                                          |                                       |                                                                         |                                                                                    |                                                                    | <                                             |                                |
|      | eConsent Setup                     |          |                                                                           |                                                          |                                       |                                                                         |                                                                                    |                                                                    |                                               |                                |
|      | Healthentia                        |          | Consent Terms: *                                                          | Fig                                                      | ura 25                                | - Lista eConse                                                          | ent                                                                                |                                                                    |                                               |                                |
|      |                                    |          | Normal + B I U                                                            | e ≜≋ ⊟ :                                                 | = =                                   | Ð                                                                       |                                                                                    |                                                                    |                                               |                                |
|      | Symptom Tracker                    | ~        | Lorem ipsum dolor sit amet, conse<br>existenced arou a cursus turpis. Nur | otetur adipiscing elit. Etiar                            | m metus mi, con<br>portis vehicula. A | wallis eget oroi in, dignissim laci                                     | nia magna. Nullam vitae enim vulputate<br>um gravida ultriges guam, vitae vegena   | , faucibus purus sed, viverra u<br>tis sem dictum sed. Vivamus lo  | ma. Etiam in mauris                           | porttitor,                     |
| Lait | DASHBOARD                          |          | scelerisque id, pretium at tellus. In<br>ullamcorper quam, eu elementum   | teger sagittis ipsum a leo<br>metus nulla cursus tellus. | mattis, in dapibu<br>Vestibulum ante  | us ligula sagittis. Donec sodales<br>e ipsum primis in faucibus orci lu | sed nisi ut dapibus. Vivamus ac metus<br>ctus et ultrices posuere cubilia curae; N | mi. Phasellus efficitur, neque s<br>lam interdum elit eros. Nullam | ed ultricies vestibulu<br>dictum leo magna, e | im, augue nisl<br>it vulputate |
| Ŧ    | STUDY                              | ~        | nisl porta semper.                                                        |                                                          |                                       |                                                                         |                                                                                    |                                                                    |                                               |                                |
|      | SIBECTS                            | ~        |                                                                           |                                                          |                                       |                                                                         |                                                                                    |                                                                    |                                               |                                |
| -    | LISERS                             | <b>~</b> |                                                                           |                                                          |                                       |                                                                         |                                                                                    |                                                                    |                                               |                                |
| _    | ALEDTE                             | ~        |                                                                           |                                                          |                                       |                                                                         |                                                                                    |                                                                    |                                               |                                |
| ,    | SCONFENT                           | ~        |                                                                           |                                                          |                                       |                                                                         |                                                                                    |                                                                    |                                               |                                |
|      | NOTICICATIONS                      | ~        |                                                                           |                                                          |                                       |                                                                         |                                                                                    |                                                                    |                                               |                                |
| Ē    | OLIESTICANAIDES                    | ~        | Video:                                                                    |                                                          |                                       |                                                                         |                                                                                    |                                                                    |                                               |                                |
|      | EVETEM                             | ý        |                                                                           |                                                          |                                       |                                                                         |                                                                                    |                                                                    |                                               |                                |
| *    | DEVICE                             | ~        |                                                                           |                                                          |                                       |                                                                         |                                                                                    |                                                                    |                                               |                                |
| 000  |                                    | ,        |                                                                           |                                                          |                                       |                                                                         |                                                                                    |                                                                    |                                               |                                |
|      | AUDIT TRAIL                        |          | Remove                                                                    |                                                          |                                       |                                                                         |                                                                                    |                                                                    |                                               |                                |
|      |                                    |          | https://d124911ch5fj5i.cloudfrom                                          | Lnet/28bec756-85a5-                                      | 4277-a77a-aft                         | 92bee6d7fe/hls/eConsent%2                                               | 0(description).m3u8                                                                |                                                                    |                                               |                                |
|      |                                    |          |                                                                           |                                                          |                                       |                                                                         |                                                                                    |                                                                    |                                               |                                |
|      |                                    |          | Comprehension<br>Include Comprehension Question                           | naire: *                                                 |                                       | 1                                                                       | Score threshold to proceed to signi                                                | ng: *                                                              |                                               |                                |
|      |                                    |          | eConsent comprehension Asses                                              | sment 🗸                                                  |                                       |                                                                         | 2                                                                                  |                                                                    |                                               |                                |
|      |                                    |          |                                                                           |                                                          |                                       |                                                                         |                                                                                    |                                                                    |                                               |                                |
|      |                                    |          | Signing                                                                   |                                                          |                                       |                                                                         |                                                                                    |                                                                    |                                               |                                |
|      |                                    |          | Email Verification                                                        | Phone Verification                                       |                                       |                                                                         |                                                                                    |                                                                    |                                               |                                |
|      |                                    |          |                                                                           |                                                          |                                       |                                                                         |                                                                                    |                                                                    |                                               |                                |
|      |                                    |          |                                                                           |                                                          |                                       |                                                                         |                                                                                    |                                                                    | Cancel                                        | Sano 🕘                         |

Figura 26 - Configurarea eConsent

Procesul de semnare a unui formular de eConsimțământ poate fi finalizat numai după ce utilizatorul aplicației mobile și-a verificat identitatea, furnizând un cod primit prin e-mail sau pe telefonul mobil. După ce participantul a semnat formularul eConsent, se creează un document pdf cu numele, data și semnătura participantului peste textul simplu Terms. Documentul pdf creat după ce participantul a semnat eConsent este salvat în documentele pacientului Healthentia cu tipul "consimțământ". După ce participantul a semnat eConsimțământul, eticheta eConsimțământului din lista de subiecte se modifică de la "nu a început" la "necesită semnătură".

| :::        | Healthentia<br>Real World Outcomes |   |                      |                            |          |              |         |              |   | *             | 🖂 🔝 Inr      | iovatio | on Sprint 🗸 |
|------------|------------------------------------|---|----------------------|----------------------------|----------|--------------|---------|--------------|---|---------------|--------------|---------|-------------|
|            |                                    |   | SUBJECT ECONSE       | NT LIST                    |          |              |         |              |   |               |              |         |             |
| #          | Symptom Tracker                    | ~ |                      |                            |          |              |         |              |   |               |              |         |             |
| <u>lad</u> | DASHBOARD                          |   | Drag a column header | r here to group by that co | olumn    |              |         |              |   | Q Searc       | h C          | 1 E     | ) 🛛 🔿       |
| X          | STUDY                              | ~ | Sr. No               | Email                      | Short Id | Consent Info | Version | Consent Date | т | Comprehension | Status       |         | File        |
| <u>191</u> | SUBJECTS                           | ~ |                      | Q                          | Q        | Q            | Q       | Q            |   | Q             | Q            |         |             |
| 1          | USERS                              | ~ | 1                    | 008770b1-9470-499          | 4N74N    | ECONSENT     | 1       |              |   |               | NOT REQUIRED |         | ځ           |
| •          | ALERTS                             | ~ | 2                    | 0120b285-3b98-43f          | 63PLD    | ECONSENT     | 1       |              |   |               | NOT REQUIRED |         | ځ           |
| ø          | ECONSENT                           | ^ | 3                    | 0200764e-c4c2-477          | FR106    | ECONSENT     | 1       |              |   |               | NOT REQUIRED |         | ٩           |
|            | eConsent Setup                     |   | 4                    | 022c0bd2-897c-40b          | Y7B4X    | ECONSENT     | 1       |              |   |               | NOT REQUIRED |         | ٩           |
|            | Patient Status                     |   | 5                    | 02f1db47-6584-4d3          | L4DFD    | ECONSENT     | 1       |              |   |               | NOT REQUIRED |         | ٩           |
| 9          | NOTIFICATIONS                      | ~ | 6                    | 0386c094-ec78-460          | XKOI4    | ECONSENT     | 1       |              |   |               | NOT REQUIRED |         | ٩           |
|            | QUESTIONNAIRES                     | ~ | 7                    | 03be2883-bc59-4e1          | 4KFYB    | ECONSENT     | 1       |              |   |               | NOT REQUIRED |         | ٩           |
| Ŧ          | SYSTEM                             | ~ | 8                    | 058672a6-57fe-49c          | ZXF3X    | ECONSENT     | 1       |              |   |               | NOT REQUIRED |         | ٩           |
| ø          | DEVICES                            | ~ | 9                    | 0636b5a8-b911-43f          | FR9E5    | ECONSENT     | 1       |              |   |               | NOT REQUIRED |         | ٩           |
|            | AUDIT TRAIL                        | ~ | 10                   | 0733e366-bbdb-4a           | GVD5J    | ECONSENT     | 1       |              |   |               | NOT REQUIRED |         | ٩           |
|            |                                    |   | 10 20                |                            |          |              |         |              |   | < 1 2         | 3 4 5        |         | 36 >        |
|            |                                    |   |                      |                            |          |              |         |              |   |               |              |         |             |

Figura 27 - Lista Subject eConsent

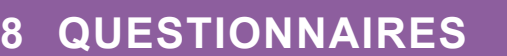

#### 8.1 LISTA CHESTIONARELOR

Portalul permite coordonatorilor studiului să creeze un chestionar cu diferite tipuri de întrebări, dar permite și încărcarea chestionarului dintr-un fișier Excel specificat. Aceste chestionare sunt apoi trimise pacientului prin intermediul unei notificări. În Gestionarea chestionarelor se poate vedea lista chestionarelor disponibile în studiu și numărul de întrebări pe care le are fiecare, precum și statutul și data creării acestora.

Este disponibilă o listă de chestionare calificate. Un chestionar calificat, în special un PROM (Patient-Reported Outcome Measure), în contextul unui sistem de cercetare clinică, se referă la un instrument standardizat, validat, utilizat pentru a evalua rezultatele asupra sănătății direct de la pacienți. Astfel de chestionare calificate includ un set standardizat de întrebări și sunt validate prin procese științifice riguroase pentru a asigura fiabilitatea, validitatea și capacitatea de reacție la schimbare. Chestionarele calificate sunt identificate prin intermediul unei etichete în instrumentul de gestionare a chestionarelor. Acest subset de chestionare face parte din modulele medicale ale Healthentia și sunt supuse marcajului CE. Acest lucru este, de asemenea, descris pe site-ul web și o listă este disponibilă în portalul profesioniștilor din domeniul sănătății.

| Hoalthentia<br>Real World Outcom | es | QUESTIONNAIRE M.      | ANAGEMENT            |                   |        |                  |                | a.         | 🛛 🚺 Inno | ovation Sprint  ~ |
|----------------------------------|----|-----------------------|----------------------|-------------------|--------|------------------|----------------|------------|----------|-------------------|
| Symptom Tracker                  |    |                       |                      |                   |        |                  |                |            |          |                   |
| LII DASHBOARD                    |    | Drag a column header  | here to group by tha | t column          |        |                  |                | Q Search   | ⊕∗⊑      | ∎ 🛯 C             |
| 🔀 STUDY                          |    | Title                 | <b>#</b>             | Codename          | Туре   | No. of Questions | Types          | Created On | Status   | Actions           |
| SUBJECTS                         |    | ۹                     |                      | Q                 |        | Q                |                | Q          |          |                   |
| 🚨 USERS                          |    | Initial Questionnaire | e e                  | ISPRINT_COVID19   | Simple | 11               | INITIAL        | 16/03/2020 | ACTIVE   | ۵.                |
| ALERTS                           |    | Body temperature      | ee                   | ISPRINT_FEVER     | Simple | 1                | ADD-EVENT-LIST | 18/03/2020 | ACTIVE   | Ō                 |
|                                  |    | Cough                 | e e                  | ISPRINT_COUGH     | Simple | 2                | ADO-EVENT-LIST | 18/03/2020 | ACTINE   | Đ                 |
|                                  |    | Fatigue               | e e                  | ISPRINT_FATIGUE   | Simple | 1                | ADD-EVENT-LIST | 18/03/2020 | ACTIVE   | Đ                 |
| QUESTIONNAIRES                   |    | Difficulty of breathi | c c                  | ISPRINT_DBREATH   | Simple | 1                | ADD-EVENT-LIST | 26/03/2020 | ACTIVE   | <b>D</b>          |
| Questionnaire List               |    | Headache              | c c                  | ISPRINT_HEADACHE  | Simple | 1                | ADD-EVENT-LIST | 26/03/2020 | ACTIVE   | <u>ت</u>          |
| Questionnaire Types              |    | Muscle Pain           | 66                   | ISPRINT_MUSCLES   | Simple | 2                | ADD-EVENT-LIST | 26/03/2020 | ACTIVE   | <u>ت</u>          |
|                                  |    | Abdominal pain        | e e                  | ISPRINT_ABDPAIN   | Simple | 1                | ADD-EVENT-LIST | 26/03/2020 | ACTIVE   | <u>ت</u>          |
|                                  |    | Diamhea               | e e                  | ISPRINT_DIARRHEA  | Simple | 1                | ADD-EVENT-LIST | 26/03/2020 | ACTIVE   | <u>ت</u>          |
| AUDIT TRAIL                      |    | Nausea                | e e                  | ISPRINT_NAUSEA    | Simple | 1                | ADD-EVENT-LIST | 26/03/2020 | ACTIVE   | <u>ت</u>          |
|                                  |    | Loss of Smell/Taste   | 66                   | ISPRINT_TASTESM   | Simple | 1                | ADD-EVENT-LIST | 31/03/2020 | ACTIVE   | <b>D</b>          |
|                                  |    | Oxygen saturation     | e e                  | ISPRINT_OXYGEN    | Simple | 1                | ADD-EVENT-LIST | 07/04/2020 | ACTIVE   | <u>ت</u>          |
|                                  |    | Weekly Questionna     | ee                   | ISPRINT_COVID19_D | Simple | 4                |                | 08/04/2020 | ACTIVE   | Ō                 |
|                                  |    | Add or take photo     | e e                  | PHOTO             | Simple | 1                | ADD-EVENT-LIST | 24/04/2020 | ACTIVE   | Ē                 |
|                                  |    | Emotional State       | c c                  | EMOSTATUS         | Simple | 1                | ADD-EVENT-LIST | 06/05/2020 | INACTIVE | Ē                 |

Ca în toate secțiunile portalului, toate chestionarele pot fi exportate într-un fișier Excel.

#### Figura 28 - Gestionarea chestionarului

Atunci când creați unul nou, definiți titlul și tipul chestionarului (selectați dintr-o listă creată de administrator) și încărcați o imagine caracteristică pentru acesta dacă doriți să fie afișat pe aplicație și începeți să adăugați întrebările una câte una. În opțiunile întrebării puteți alege dintr-o varietate de controale UI, cum ar fi dacă întrebarea este unică, multiplă, text de intrare sau bară glisantă, după cum se prezintă în Figura .29

Healthentia Instructions For Use (IFU) – Healthcare Professionals – IFU version v4.0.2 01-06-2025

| Healthentia<br>Real World Outcomes | VIEW QUESTIONNAIRE          |                                |   | á               | ×        | IS Innovation | a Sprint 🗸 |
|------------------------------------|-----------------------------|--------------------------------|---|-----------------|----------|---------------|------------|
| symptom Tracker                    |                             |                                |   |                 |          |               |            |
| III DASHBOARD                      | Titlo ( <u>EN</u> )         |                                | c | Codename:       |          |               |            |
|                                    | Body temperature            |                                |   | ISPRINT_FEVER   |          |               |            |
|                                    | Types:                      |                                | s | itatus:         |          |               |            |
| SUBJECTS                           | Add-Event-List              |                                |   | Active          |          |               | ~          |
|                                    |                             |                                |   |                 |          |               |            |
| . ALERTS                           | Image: Color: *             | Description:                   |   |                 |          |               |            |
| / ECONSENT                         | E55853                      |                                |   |                 |          |               |            |
|                                    |                             |                                |   |                 |          |               |            |
|                                    |                             |                                |   |                 |          |               | //         |
| \Xi SYSTEM                         |                             |                                |   |                 |          |               |            |
|                                    |                             |                                |   |                 |          |               |            |
|                                    | QUESTION LIST               |                                |   |                 |          |               |            |
|                                    | Show: 10 🗸                  |                                |   |                 | 🕹 Export | 🗙 Clear Sear  | ch Filters |
|                                    | No ^ Code 0                 | Question                       | 0 | UI Control      | о с      | reated On     | 0          |
|                                    | Enter Codename              | Enter Question Title           |   | Select          | •        | Enter Date    |            |
|                                    | 1 FEVER                     | What is your body temperature? |   | Numerical Input | 18       | /03/2020      |            |
|                                    | Showing 1 to 1 of 1 entries |                                |   |                 |          | -             | 1 -        |
|                                    |                             |                                |   |                 |          | Car           | icel 😣     |

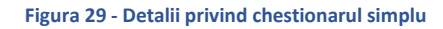

| Healthentia<br>Real World Out | tcomes | VIEW QUES     | TIONNAIRE      |     |                                                      |   |                 | <b>4</b> 🛛 | Innovatio         | ın Sprint 🗸 |  |
|-------------------------------|--------|---------------|----------------|-----|------------------------------------------------------|---|-----------------|------------|-------------------|-------------|--|
| Symptom Trac                  | ker 💙  |               |                |     |                                                      |   |                 |            |                   |             |  |
| III DASHBOARD                 |        | Title (EN)    |                |     |                                                      |   | Codename:       |            |                   |             |  |
| STUDY                         |        | Initial Quest | onnaire        |     |                                                      |   | ISPRINT_COVID19 |            |                   |             |  |
| SUBJECTS                      |        | Types:        |                |     |                                                      |   | Status:         |            |                   |             |  |
| L USERS                       |        | Initial       |                |     |                                                      |   | Active          |            |                   | ~           |  |
| . ALERTS                      |        | Image:        | Color          | •   | Description:                                         |   |                 |            |                   |             |  |
| 🥖 ECONSENT                    |        |               | 808            | 080 |                                                      |   |                 |            |                   |             |  |
|                               |        |               |                |     |                                                      |   |                 |            |                   |             |  |
|                               |        |               |                |     |                                                      |   |                 |            |                   | 11          |  |
| \Xi SYSTEM                    |        |               |                |     |                                                      |   |                 |            |                   |             |  |
| DEVICES                       |        | OUESTIONU     | 191            |     |                                                      |   |                 |            |                   |             |  |
| AUDIT TRAIL                   |        | QUESTIONE     | 151            |     |                                                      |   |                 |            |                   |             |  |
|                               |        | Show: 10      | ~              |     |                                                      |   |                 | 🕹 Exp      | ort 🛛 🗙 Clear Sea | rch Filters |  |
|                               |        | No o          | Code           | 0   | Question                                             | 0 | UI Control      | 0          | Created On        | 0           |  |
|                               |        |               |                | _   |                                                      |   |                 |            | ſ                 |             |  |
|                               |        |               | Enter Codename |     | Enter Question Title                                 |   | Select          | ~          | Enter Date        |             |  |
|                               |        | 1             | BIRTHDT        |     | Enter your Birthdate                                 |   | Date            |            | 13/04/2020        |             |  |
|                               |        | 2             | GENDER         |     | Define your gender:                                  |   | Single Choice   |            | 16/03/2020        |             |  |
|                               |        | 3             | DIAGNOSE       |     | Have you been diagnosed with COVID-19?               |   | Single Choice   |            | 16/03/2020        |             |  |
|                               |        | 4             | SYMPTOMS       |     | Do you currently have any of the following symptoms? |   | Multiple Choice |            | 16/03/2020        |             |  |
|                               |        | 5             | MEDICIN        |     | Do you usually get any of these medications?         |   | Single Choice   |            | 01/04/2020        |             |  |

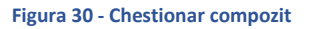

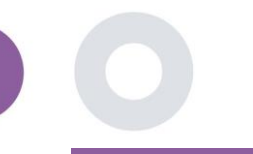

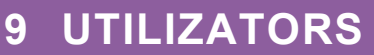

#### 9.1 ROLURI ȘI PERMISIUNI

Această secțiune este utilizată de administrator pentru a crea rolurile principale și permisiunile acestora în secțiunile portalului. Permisiunile pot fi configurate pentru vizualizare, editare și ștergere, după cum se arată în Figura .31

|    |                     |   |                                                   | A.       | IS Inr     | Innovation Sprint $$ |               |  |
|----|---------------------|---|---------------------------------------------------|----------|------------|----------------------|---------------|--|
|    | Real World Outcomes |   | ROLES & PERMISSIONS FOR ORG_1                     |          |            |                      |               |  |
| -  | Symptom Tracker     | ~ |                                                   |          |            |                      |               |  |
| Ŀ  | I DASHBOARD         |   | Drag a column header here to group by that column | Q Search |            | <b>C</b> [           | 1 0 82        |  |
| Σ  | STUDY               | ~ | Name                                              | T        |            |                      | Actions       |  |
| 4  |                     | ~ | Q                                                 |          |            |                      |               |  |
|    | USERS               | ~ | App Manager                                       |          |            |                      | 🗹 I 🗇         |  |
| •  | ALERTS              | ~ | Application                                       |          |            |                      | <b>1</b>      |  |
| 1  | ECONSENT            | ~ | CRO Assistant                                     |          |            |                      | <b>1</b>      |  |
| 9  | NOTIFICATIONS       | * | Investigator                                      |          |            |                      | 🗹 I 🗇         |  |
| E  | QUESTIONNAIRES      | * | Organization Admin                                |          |            |                      | <b>1</b>      |  |
| \$ | E system            | * | System Administrator                              |          |            |                      | 🗹 I 🗇         |  |
| ^  | DEVICES             | ~ | test                                              |          |            |                      | <b>1</b>      |  |
|    | AUDIT TRAIL         | * | Viewer                                            |          |            |                      | <b>1</b>      |  |
|    |                     |   | 10 20 50 100 All                                  |          |            |                      |               |  |
|    |                     |   |                                                   |          |            |                      |               |  |
|    |                     |   |                                                   |          |            |                      |               |  |
|    |                     |   |                                                   |          |            | _                    |               |  |
|    | Healthentia         |   |                                                   | *        | $\times$ ( | IS Innova            | tion Sprint 🐱 |  |
|    | Real World Outcom   |   | CREATE ROLE                                       |          |            |                      |               |  |
|    | Symptom Tracker     |   |                                                   |          |            |                      |               |  |
|    | III DASHBOARD       |   | Nome: *                                           |          |            |                      |               |  |
|    |                     |   |                                                   |          |            |                      |               |  |

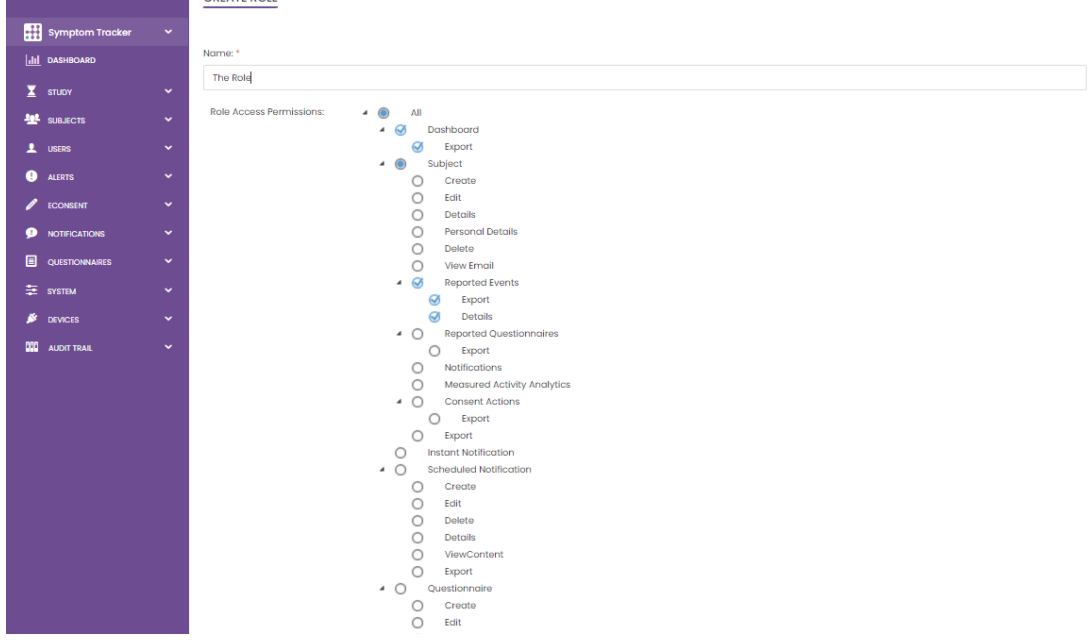

Figura 31 - Gestionarea rolurilor și adăugarea unui nou rol

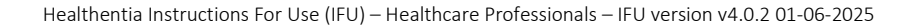

#### 9.2 LISTA DE UTILIZATORI

În lista de utilizatori puteți găsi toți utilizatorii portalului care sunt atribuiți în studiu. Administratorul studiului poate crea sau invita utilizatori noi sau îi poate atribui pe cei existenți la un anumit studiu cu un rol de autorizare. Utilizatorul furnizează adresa de email a unui investigator care declanșează un e-mail generat automat la adresa respectivă. La primire, investigatorii trebuie să confirme e-mailul și să urmeze o înregistrare. Această listă poate fi apoi exportată într-un Excel, după cum se arată în Figura . 32

| #            | Healthentia<br>Real World Outcomes |   | USER MANAGEMENT                                      |       |                    |          |              |             | 1               |     | IS Inno  | vation Sprin | nt ~     |
|--------------|------------------------------------|---|------------------------------------------------------|-------|--------------------|----------|--------------|-------------|-----------------|-----|----------|--------------|----------|
|              | Symptom Tracker                    |   |                                                      |       |                    |          |              |             |                 |     |          |              |          |
| Lill         | DASHBOARD                          |   | Drag a column header here to group by that column    |       |                    |          |              | C           | <b>২</b> Search |     | 2⊕ ⊑     | ₽ 😣          | C        |
| X            | STUDY                              |   | Email Address                                        | Role  | τ α                | Drga     | nization     | Created On  |                 | T   |          | Actions      |          |
| <u>101</u>   | SUBJECTS                           |   | Q                                                    |       |                    | Q        |              | Q           |                 |     |          |              |          |
| 1            | USERS                              |   | 8afe7900-8d69-4030-b546-8c94f2165170@healthentia.com | Appi  | lication C         | DRG_     | _1           | 02/10/2020  |                 |     |          |              | :        |
|              | User List                          |   |                                                      |       |                    |          |              |             |                 |     |          | 54           |          |
|              | User Invitations                   |   | bb426815-dbe6-4182-862e-56139ef4d9cd@healthentia.com | Syste | em Administrator C | DRG_     | _1           | 01/03/2021  |                 |     |          |              | :        |
| •            | ALERTS                             |   | ef9be18f-06ec-4bc1-b551-a8fada21ffe8@healthentia.com | Syste | em Administrator C | DRG_     | _1           | 02/10/2020  |                 |     |          |              | :        |
| ø            | ECONSENT                           |   |                                                      |       |                    |          |              |             |                 |     |          | 52           | :        |
| 9            | NOTIFICATIONS                      |   | f0c0b242-19b7-49b3-9b56-cb442ae32b95@healthentia.com | Syste | em Administrator C | DRG_     | _1           | 02/10/2020  |                 |     |          |              | •        |
|              | QUESTIONNAIRES                     |   | f8340709-2eb5-48d7-b755-38c5db756c91@healthentia.com | Syste | em Administrator C | DRG_     | 1            | 02/10/2020  |                 |     |          | Ľ            | :        |
| ŧ            | System                             |   | 5 10                                                 |       |                    |          |              |             |                 |     | (        |              | <u>_</u> |
| ø            | DEVICES                            |   | 5 10                                                 |       |                    |          |              |             |                 |     |          |              |          |
|              | AUDIT TRAIL                        | ~ |                                                      |       |                    |          |              |             |                 |     |          |              |          |
| #            | Healthentia<br>Real World Outcomes |   | CREATE USER                                          |       |                    |          |              |             | L               | . 🖂 | IS Inno  | wation Sprir | nt 🗸     |
| :            | Symptom Tracker                    |   |                                                      |       |                    |          |              |             |                 |     |          |              |          |
| <u>lılıl</u> | DASHBOARD                          |   | First Name: *                                        |       | Last Name: *       |          |              |             |                 |     |          |              |          |
| X            | study                              |   |                                                      |       |                    |          |              |             |                 |     |          |              |          |
| **           | SUBJECTS                           |   | Email Address: *                                     | -     | Password:          |          |              | Confirm Pas | sword:          |     |          |              | (+1)     |
| 1            | USERS                              |   |                                                      | ~     |                    |          |              |             |                 |     |          |              | ~        |
| •            | ALERTS                             |   | Role: *                                              |       | ~                  | ו<br>  [ | Time Zone: * |             |                 |     |          |              | ~        |
| /            | ECONSENT                           |   |                                                      |       |                    |          |              |             |                 |     |          |              |          |
| 9            | NOTIFICATIONS                      |   | Sites.                                               |       |                    |          |              |             |                 |     |          |              |          |
|              | QUESTIONNAIRES                     |   |                                                      |       |                    |          |              |             |                 |     |          |              |          |
| ŧ            | SYSTEM                             |   |                                                      |       |                    |          |              |             |                 |     | Cancel 😣 | Submit 🤅     | Э        |
| ×            | DEVICES                            | * |                                                      |       |                    |          |              |             |                 |     |          |              |          |

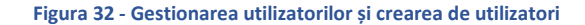

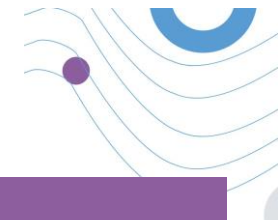

## **10 TRASEUL AUDITULUI**

#### 10.1 PORTAL LOG

În secțiunea de gestionare a jurnalului se regăsesc toate acțiunile pe care le efectuează utilizatorii, de la vizualizare la editare sau ștergere. Lista acțiunilor din jurnal poate fi filtrată după dată din partea de sus a paginii, în timp ce fiecare coloană a tabelului permite căutarea unui anumit rezultat. De asemenea, puteți scurta în ordine alfabetică sau numerică pe coloană. Atunci când vizualizați detaliile jurnalului, puteți obține mai multe informații despre acțiunea raportată. Ca în toate secțiunile portalului, toate datele sunt exportabile într-un fișier Excel.

| #          | Healthentia<br>Real World Outcomes | PORTAL LOG                                |          |                      |                                      | innov               | ration Spr | rint v |
|------------|------------------------------------|-------------------------------------------|----------|----------------------|--------------------------------------|---------------------|------------|--------|
|            | Symptom Tracker                    |                                           |          |                      |                                      |                     |            |        |
| <u>lad</u> | DASHBOARD                          | Drag a column header here to group by tha | t column |                      |                                      | Q Search            | G 8        | 30     |
| X          | STUDY                              | Email                                     | Action T | Component            | Message                              | Time Stamp          |            | Ŧ      |
| -121       | SUBJECTS                           | Q                                         |          |                      | Q                                    | Q                   |            |        |
|            | USERS                              | ef9be18f-06ec-4bc1-b551-a8fada21          | View     | Subject              | Subject List on Study: Symptom Trac  | 2022/02/03 09:26:32 |            |        |
| •          | ALERTS                             | ef9be18f-06ec-4bc1-b551-a8fada21          | Login    | User                 | SUCCESS                              | 2022/02/03 09:26:26 |            |        |
| 1          | ECONSENT                           | 6cabf309-039d-4ade-a5c5-875a763           | View     | Medication           | Medication List of Subject: 5e531aa  | 2022/02/03 09:25:39 |            |        |
| ₽          | NOTIFICATIONS                      | 6cabf309-039d-4ade-a5c5-875a763           | View     | PatientQuestionnaire | Subject Questionnaire List of Subjec | 2022/02/03 09:25:39 |            |        |
|            | QUESTIONNAIRES                     | 6cabf309-039d-4ade-a5c5-875a763           | View     | EConsent             | EConsent List of Subject: 5e531aae   | 2022/02/03 09:25:39 |            |        |
| ÷          | SYSTEM                             | 6cabf309-039d-4ade-a5c5-875a763           | View     | Alert                | Alert List of Subject: 5e531aae-76e4 | 2022/02/03 09:25:38 |            |        |
| *          | DEVICES                            | 6cabf309-039d-4ade-a5c5-875a763           | View     | Conversation         | Alert List of Subject: 5e531aae-76e4 | 2022/02/03 09:25:38 |            |        |
| 000        | AUDIT TRAIL                        | 6cabf309-039d-4ade-a5c5-875a763           | View     | PatientQuestionnaire | Subject Questionnaire List of Subjec | 2022/02/03 09:25:38 |            |        |
|            | Portal Log                         | > 6cabf309-039d-4ade-a5c5-875a763         | View     | Subject              | Subject Item on Study: Symptom Tra   | 2022/02/03 09:25:35 |            |        |
|            | Application Log                    | 6cabf309-039d-4ade-a5c5-875a763           | View     | Subject              | Subject List on Study: Symptom Trac  | 2022/02/03 09:25:35 |            |        |
|            |                                    | 10 20                                     |          |                      | < 1                                  | 2 3 4 5             | 199        | >      |

Figura 33 - Gestionarea jurnalelor și detalii

#### 10.2 JURNAL DE APLICAȚII

Jurnalul aplicației furnizează informații despre acțiunile subiecților, de exemplu participarea lor la chestionare, după cum se arată în Figura

| Healthentia<br>Real World Outcom | nes | APPLICATION LOG              |                       |                 |             | 🌲 🖂 🚺 inno          | vation Sprint  ~ |
|----------------------------------|-----|------------------------------|-----------------------|-----------------|-------------|---------------------|------------------|
| Symptom Tracker                  |     |                              |                       |                 |             |                     |                  |
| III DASHBOARD                    |     | Drag a column header here to | group by that column  |                 |             | Q Search            | G 🛛 🖓 🖓          |
| 🗶 STUDY                          |     | Subject ID                   | Description           | Log Type        | T Component | Time Stamp          | Ŧ                |
|                                  |     | Q                            | Q                     |                 |             | Q                   |                  |
| L USERS                          |     | O31ES                        | 🔎 FAILED              | FailedLogin     | Subject     | 2022/02/03 09:27:34 |                  |
| e alerts                         |     | O31ES                        | PLOG_OUT              | LogOut          | Subject     | 2022/02/03 09:24:00 |                  |
|                                  |     | O31ES                        | SUCCESS (NOT_CONFIR   | MED_EMAIL Login | Subject     | 2022/02/03 08:26:38 |                  |
|                                  |     | JAQVU                        | PLOG_OUT              | LogOut          | Subject     | 2022/02/03 08:26:22 |                  |
| QUESTIONNAIRES                   |     | JAQVU                        | SUCCESS (NOT_CONFIR   | MED_EMAIL Login | Subject     | 2022/02/03 08:25:28 |                  |
| SYSTEM                           |     | O31ES                        | PLOG_OUT              | LogOut          | Subject     | 2022/02/03 08:25:17 |                  |
| DEVICES                          |     | DMT6E                        | P SUCCESS (NOT_CONFIR | MED_EMAIL Login | Subject     | 2022/02/02 03:01:34 |                  |
| AUDIT TRAIL                      |     | DMT6E                        | P SUCCESS (NOT_CONFIR | MED_EMAIL Login | Subject     | 2022/02/02 02:54:14 |                  |
| Portal Log                       |     | O31ES                        | SUCCESS (NOT_CONFIR   | MED_EMAIL Login | Subject     | 2022/02/02 02:33:03 |                  |
| Application Log                  |     | DMT6E                        | SUCCESS (NOT_CONFIR   | MED_EMAIL Login | Subject     | 2022/02/02 01:25:24 |                  |
|                                  |     | 10 20                        |                       |                 |             | < 1 2 3 4 5.        | 20 >             |

Figura 34 - Detaliu jurnal aplicație